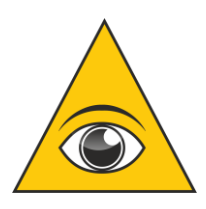

#### <u>ЗАО «ЛИК»</u> Основная информация о сервисе ЛИК:ЭКСПЕРТ

Онлайн-сервис ЛИК:ЭКСПЕРТ, разработанный компанией ЗАО «ЛИК», содержит информацию о всех юридических лицах и ИП, официально зарегистрированных в РФ.

#### <u>Сервис ЛИК:ЭКСПЕРТ включает в себя два основных функционала:</u> - ПРОФЕССИОНАЛЬНАЯ ПРОВЕРКА КОНТРАГЕНТОВ; - ФОРМИРОВАНИЕ АКТУАЛЬНЫХ БАЗ ДАННЫХ ПОТЕНЦИАЛЬНЫХ КЛИЕНТОВ.

#### Принятые сокращения:

ЮЛ - Юридическое лицо ФЛ - Физическое лицо ИП - Индивидуальный предприниматель ЛЭ - сервис ЛИК:ЭКСПЕРТ ФНС - Федеральная налоговая служба

## Сайт сервиса ЛЭ - <u>https://licexpert.ru</u>

При переходе на сайт необходимо нажать на кнопку «Вход» в правом верхнем углу экрана и ввести свой персональный логин и пароль.

| ٨ | ЛИК:ЭКСПЕРТ                                                                                                    | одбор клиентов | ⊰[] Вход |
|---|----------------------------------------------------------------------------------------------------|----------------|----------|
|   | <b>ЛИК:ЭКСПЕРТ</b><br>Проверка контрагентов                                                                                                    |                |          |
|   | ИНН, ОГРН, ОКПО, название или ФИО                                                                                                    |                |          |
|   | Adpec                                                                                                    |                |          |
|   | попробовать Бесплатно лик:эксперт для 10                                                                                                    | T              |          |
|   | Защищай и развивай свой бизнес с онлайн-сервисом проверки<br>контрагентов и формирования клиентских баз данных с актуальными<br>контактными данными. |                |          |
|   |                                                                                                    |                |          |
|   | россети роснефть @mail.ru Янде                                                                                                    | KC             |          |

## Оглавление

| «ПОИСКОВАЯ СТРОКА»                             | 3  |
|------------------------------------------------|----|
| Плитка «КРАТКОЕ РЕЗЮМЕ»                        | 4  |
| Плитка: «КОНТАКТНЫЕ ДАННЫЕ И РЕКВИЗИТЫ»        | 7  |
| Плитка «СВЕДЕНИЯ О СОБСТВЕННИКАХ»              | 9  |
| Плитка «АФФИЛИРОВАННОСТЬ»                      | 10 |
| Плитка «УЧРЕЖДЕННЫЕ ЮРИДИЧЕСКИЕ ЛИЦА»          | 12 |
| Плитка «УПРАВЛЯЕМЫЕ КОМПАНИИ»                  | 12 |
| Плитка «ОСНОВНЫЕ ЭКОНОМИЧЕСКИЕ ПОКАЗАТЕЛИ»     | 13 |
| Плитка «БУХГАЛТЕРСКАЯ ОТЧЕТНОСТЬ»              | 14 |
| Плитка «РАСХОДЫ, ОТЧИСЛЕНИЯ И НЕДОИМКИ»        | 14 |
| Плитка «БИЗНЕС-КОЭФФИЦИЕНТЫ»                   | 15 |
| Плитка «КОТИРОВКИ АКЦИЙ»                       | 16 |
| Плитка «АРБИТРАЖНАЯ ПРАКТИКА»                  | 17 |
| Плитка «ТЕНДЕРЫ»                               | 18 |
| Плитка «ИСПОЛНИТЕЛЬНЫЕ ПРОИЗВОДСТВА»           | 19 |
| Плитка «ОБЪЕКТЫ НЕДВИЖИМОСТИ»                  | 20 |
| Плитка «ЛИЦЕНЗИИ / ЧЛЕНСТВО В СРО»             | 20 |
| Плитка «СЕРТИФИКАТЫ И ДЕКЛАРАЦИИ»              | 21 |
| Плитка «ФИЛИАЛЫ И ПРЕДСТАВИТЕЛЬСТВА»           | 21 |
| Плитка «РЕШЕНИЯ О БЛОКИРОВКЕ РАСЧЕТНЫХ СЧЕТОВ» | 22 |
| Плитка «ЗАЛОГИ/ЛИЗИНГ»                         | 23 |
| Плитка «ВНЕШНЕЭКОНОМИЧЕСКАЯ ДЕЯТЕЛЬНОСТЬ»      | 24 |
| Плитка «ИСТОРИЯ ИЗМЕНЕНИЙ»                     | 25 |
| Плитка «ПРОВЕРКИ»                              | 26 |
| Плитка «ОФИЦИАЛЬНЫЕ КОДЫ»                      | 27 |
| Плитка «ЗАПИСИ В ЕГРЮЛ/ЕГРИП»                  |    |
| Плитка «ПОДАННЫЕ ДОКУМЕНТЫ В ФНС»              |    |
| Выписки ЕГРЮЛ/ЕГРИП и Выписка из ЕГРН          | 29 |
| КОМПЛЕКСНЫЙ ОТЧЕТ                              | 30 |
| ОТЧЕТ ПДО                                      | 31 |
| Поисковая строка в верхней части окна системы. | 32 |
| Пункт верхнего меню «ПОДБОР КЛИЕНТОВ»          | 32 |
| Пункт верхнего меню «ПРОФИЛЬ»                  | 34 |
| Пункт верхнего меню «МОНИТОРИНГ»               | 34 |
| Пункт верхнего меню «ПРОВЕРКА ПАСПОРТА»        | 35 |
| Пункт верхнего меню «ПРОВЕРКА КВАРТИРЫ»        | 36 |

#### «ПОИСКОВАЯ СТРОКА»

Расположена в центре главной страницы при переходе на сайт https://licexpert.ru

Поиск осуществляется по следующим критериям:

ИНН, ОГРН, ОКПО, НАЗВАНИЕ и ФИО руководителя или совладельца. Также возможен поиск по адресу.

Если в результате поиска найдено несколько объектов, то они выводятся в виде списка. Если найден только один объект (ЮЛ/ИП), то сразу происходит переход к карточке найденного ЮЛ/ИП

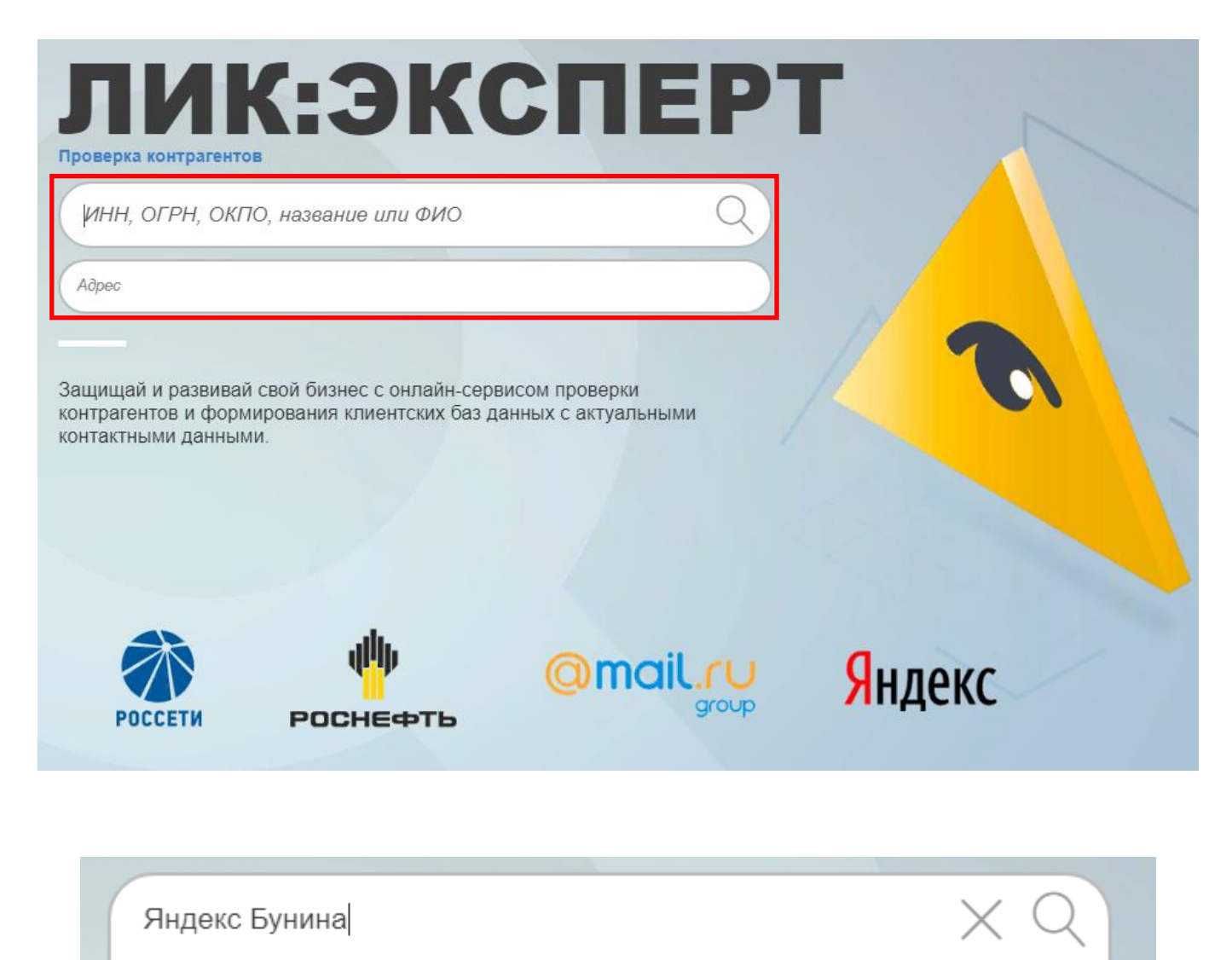

ООО "ЯНДЕКС"
ГЕНЕРАЛЬНЫЙ ДИРЕКТОР: Бунина Елена Игоревна

При выборе конкретного ЮЛ или ИП открывается его карточка, содержащая в себе подробную информацию о ЮЛ/ИП, логически разделенную на различные информационные блоки (плитки).

#### Плитка «КРАТКОЕ РЕЗЮМЕ»

Информационное наполнение:

1) Статус компании. Всего бывает 3 основных статуса ФНС:

- Действующее ЮЛ (ИП);

- В стадии ликвидации ЮЛ (ИП);

- Ликвидированное ЮЛ (ИП).

Если ЮЛ действующее, но находится в процессе реорганизации, то выводится подробная информация об этом процессе.

2) Дата регистрации ЮЛ (ИП), Юридический адрес ЮЛ;

**3**) Руководитель (должность и ФИО), а также **налоговые недоимки** ФЛ и возраст руководителя (не у всех), банкротство ФЛ (не у всех);

4) Вид деятельности (ОКВЭД) (основной и дополнительные);

5) Размер уставного капитала ЮЛ;

6) Уровень налогового риска при работе с контрагентом (низкий-зеленый, средний-желтый, высокий-красный). Подробная информация выводится в отчете ПДО (Проявление Должной Осмотрительности);

7) Система налогообложения (не у всех):

- общая ОСН;
- упрощенная УСН;
- единый налог на вмененный доход ЕНВД;
- единый сельскохозяйственный налог ECXH
- при выполнении соглашений о разделе продукции СРП.

8) Красным шрифтом выводится информация о стоп-факторах: наличие штрафов за налоговые правонарушения, наличие налоговых недоимок ЮЛ/ИП, вхождение в различные реестры, наличие блокировки счетов и т.д.
9) В правой части находится столбец с основной статистической информацией о ЮЛ/ИП с гиперссылками на соответствующие плитки (если есть):

- Количество сотрудников;

- Выручка;

- Является собственником/арендатором/залогодержателем транспорта, объекта недвижимости, земельных участков;

- Наличие исполнительных производств;
- Наличие арбитражных дел;
- Участие в тендерах в качестве участника/победителя/заказчика;
- Выданные лицензии/участие в СРО;
- Проверки гос. органами;
- Ссылка на плитку «Поданные документы в ФНС»;

- Ссылка на плитку «Решения о блокировке расчетных счетов»;

- Сообщения о банкротстве и информация о наличии исков о признании банкротом.

10) В Кратком резюме также находится кнопка вкл/выкл мониторинга (наблюдения за данным контрагентом).

11) Заметки

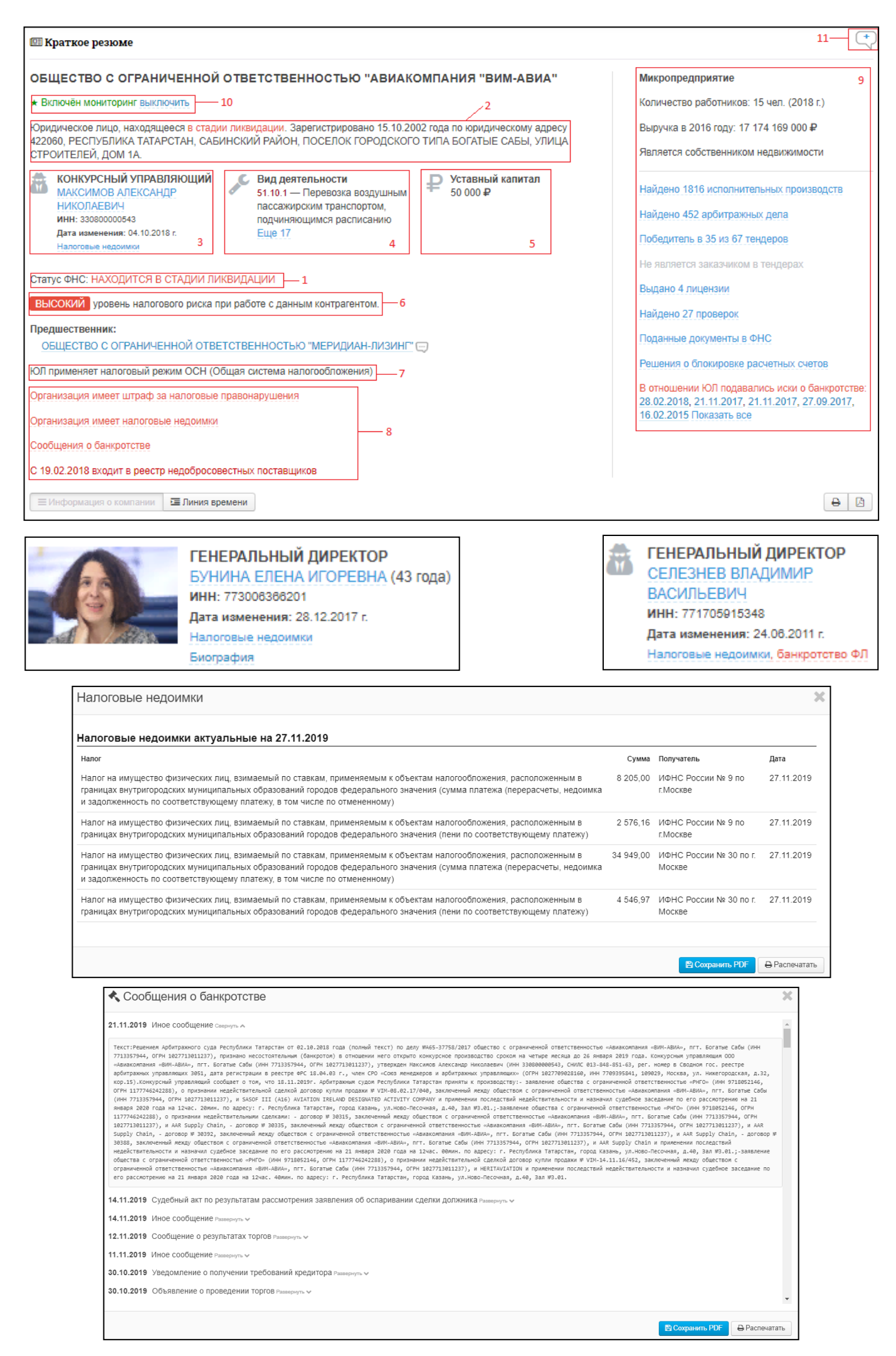

При клике на ФИО руководителя, открывается модальное окно с **табличной** аффилированностью.

Аффилированность подразделена на 2 типа:

- точное совпадение (совпадение по ИНН ФЛ);

- неточное совпадение (совпадение по ФИО).

Также в случае наличия, выводится информация об исторических связях руководителя ранее с другими ЮЛ.

| Аффилиро                          | ванность                                                                                |                   |                                                                                                    |
|-----------------------------------|-----------------------------------------------------------------------------------------|-------------------|----------------------------------------------------------------------------------------------------|
| ФИО: МАКСИМ                       | ЮВ АЛЕКСАНДР НИКОЛАЕВИЧ                                                                 |                   |                                                                                                    |
| инн: 33080000                     | 0543                                                                                    |                   |                                                                                                    |
| Является «масс                    | овым руководителем» в 38 ЮЛ                                                             |                   |                                                                                                    |
| Является руг<br>инн<br>7731347378 | оводителем (совпадение по ИНН)<br>Наименование<br>• АО "ГОРОД-ЭКСПЛУАТАЦИЯ" 🖂           | Период<br>по н.в. | Адрес<br>ГОРОД МОСКВА, УЛИЦА ГЕНЕРАЛА БЕЛОБОРОДОВА, ДОМ 18, КВ ПОМЕЩЕНИЕ II                              |
| 7702837508                        | ООО "АСТОН ГРАНД" ()                                                                    | ПО Н.В.           | ГОРОД МОСКВА, УЛИЦА ГИЛЯРОВСКОГО, ДОМ 55, КВ КОМНАТА 3                                                   |
| 330800000543                      | <ul> <li>Индивидуальный предприниматель МАКСИМОВ АЛЕКСАНДР<br/>НИКОЛАЕВИЧ ()</li> </ul> | ПО Н.В.           | ВЛАДИМИРСКАЯ ОБЛАСТЬ, ГОРОД РАДУЖНЫЙ                                                                     |
| 7703554647                        | ООО "КЛИМОВСКИЙ ПРОФНАСТИЛ" (5)                                                         | ПО Н.В.           | ГОРОД МОСКВА, ПЕРЕУЛОК ТИШИНСКИЙ Б., ДОМ 43                                                              |
| 7713357944                        | 🗢 ООО "АВИАКОМПАНИЯ "ВИМ-АВИА" 🖂                                                        | ПО Н.В.           | РЕСПУБЛИКА ТАТАРСТАН, САБИНСКИЙ РАЙОН, ПОСЕЛОК ГОРОДСКОГО ТИПА БОГАТЫЕ<br>САБЫ, УЛИЦА СТРОИТЕЛЕЙ, ДОМ 1А |

Пользователь системы имеет возможность оставить собственные заметки по проверяемому контрагенту в его карточке. Сделать это можно, кликнув по соответствующей иконке в «Кратком резюме», либо непосредственно в самой плитке «Заметки».

Данные заметки будут отображаться только у данного пользователя либо у связанной группы пользователей (если активировано несколько учетных записей). Заметки НЕ будут видны сторонним пользователям.

| 🖋 Заметки                                                                                 |                   |
|-------------------------------------------------------------------------------------------|-------------------|
|                                                                                           |                   |
|                                                                                           |                   |
|                                                                                           |                   |
| Сохранить                                                                                 | Посмотреть больше |
| * Вы видите только собственные заметки с ваших учетных записе<br>сторонним пользователям. | й. Они не видны   |

### Плитка: «КОНТАКТНЫЕ ДАННЫЕ И РЕКВИЗИТЫ»

Содержит следующие данные:

1) регистрационные данные компании:

- ИНН
- КПП
- ОГРН
- ОКПО;

2) Банковские реквизиты компании (около 3.5 млн организаций):

- № р/с (расчетный счет)
- Наименование банка
- № к/с (корреспондентский счет)
- БИК Банка;

3) Кнопка «Реквизиты для договора» – появляется только при наличии банковских реквизитов, содержит всю необходимую информацию для заполнения договора);

4) Яндекс-карта и панорама зданий;

5) Кнопка «Выписка из ЕГРН»;

6) Юридический адрес;

Если по в здании, расположенном по юридическому адресу, находится более 10 ЮЛ, то выводится сообщение <u>«Имеются признаки использования этого</u> адреса, как адреса массовой регистрации»;

По клику на ссылку с юр.адресом открывается модальное окно со списком ЮЛ, с юридическим адресом в этом же здании.

7) Фактические адреса, включая адреса филиалов и структурных

подразделений;

8) Телефоны (если есть);

**9**) Сайты (если есть);

10) Адреса электронной почты (если есть).

#### О Контактные данные и реквизиты

| огрн  | 1027700229193                            | 1            | ИНН | 7736207543 |
|-------|------------------------------------------|--------------|-----|------------|
| окпо  | 55187675                                 | -            | КПП | 770401001  |
| p/c № | 407028103000010038<br>в ИНГ БАНК (ЕВРАЗИ | 38<br>19) AO | БИК | 044525222  |
| к/с№  | 30101810500000002                        | 222          | 2   |            |

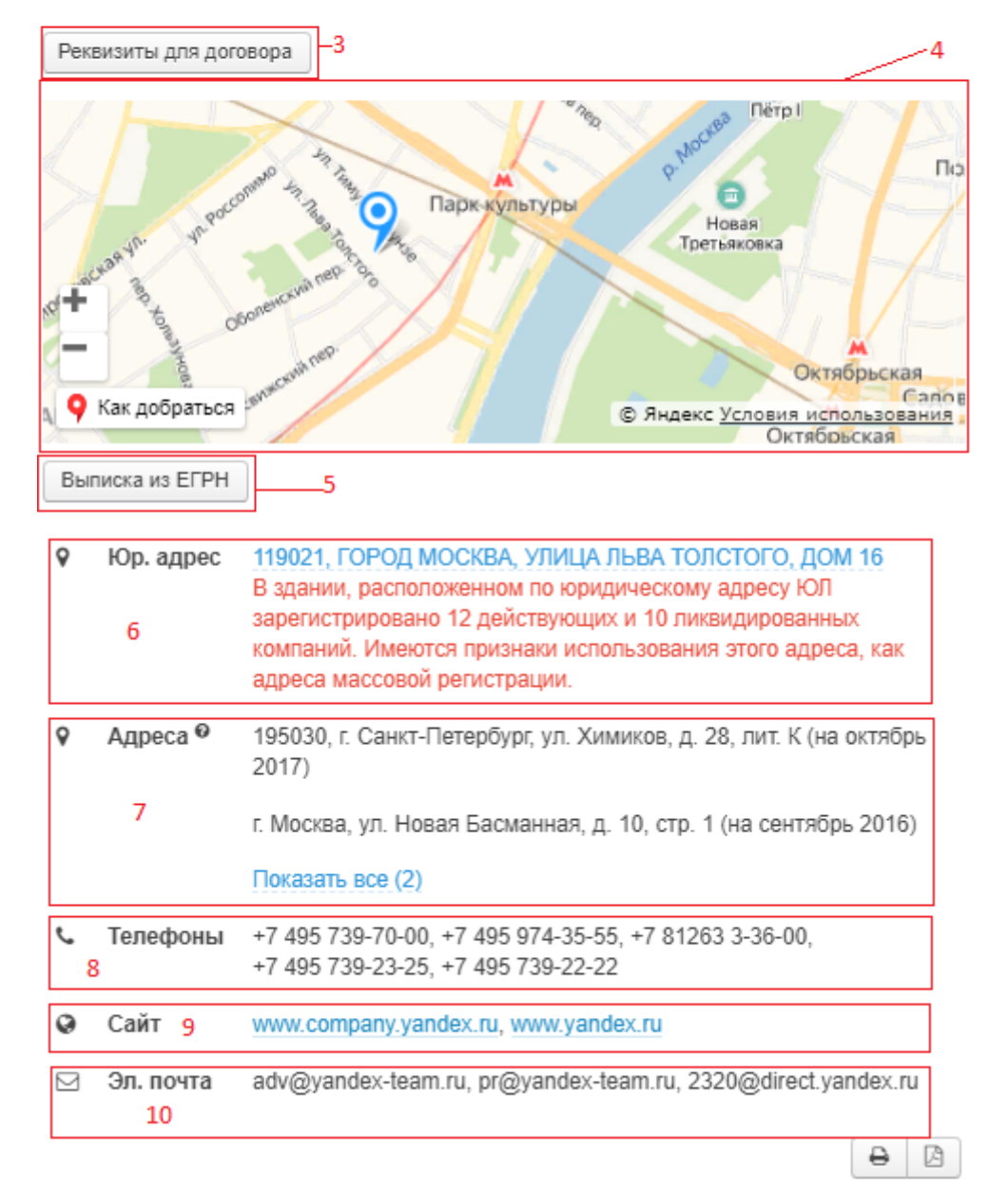

### Плитка «СВЕДЕНИЯ О СОБСТВЕННИКАХ»

Выводится список всех собственников, их доли в рублях и процентах. В случае наличия, выводится информация по обременению доли каждого из собственников.

По собственникам-физическим лицам может быть выведена информация о налоговых недоимках ФЛ;

При клике на ФИО собственника-ФЛ, открывается модальное окно с **табличной аффилированностью**.

Аффилированность собственника-ФЛ подразделена на 2 типа:

- точное совпадение (совпадение по ИНН ФЛ);

- неточное совпадение (совпадение по ФИО).

Также в случае наличия, выводится информация об исторических связях совладельца ранее с другими ЮЛ.

При клике по наименованию собственника-ЮЛ, открывается его карточка в новой вкладке.

| 🛓 Сведения о собственниках                            |         |           |
|-------------------------------------------------------|---------|-----------|
| Собственники                                          | Доля, % | Доля, ₽   |
| МУРСЕКАЕВА СВЕТЛАНА АНАТОЛЬЕВНА                       | 99      | 49 500,00 |
| Дата изменения: 03.10.2013 г.                         |         |           |
| Налоговые недоимки ФЛ                                 |         |           |
| Обременение доли (на 16.02.2018): ЗАЛОГ               |         |           |
| Срок обременения: ЗАЛОГ ПРЕКРАЩАЕТСЯ С ПРЕКРАЩЕНИЕМ   |         |           |
| ВСЕХ ОБЯЗАТЕЛЬСТВ ПО ДОГОВОРУ № 001/07/ВИМАВИА ОБ     |         |           |
| ОТКРЫТИИ КРЕДИТНОЙ ЛИНИИ (ВОЗОБНОВЛЯЕМАЯ ЛИНИЯ) ОТ 08 |         |           |
| ДЕКАБРЯ 2016 ГОДА. ДАННАЯ ЗАПИСЬ СДЕЛАНА НА ОСНОВАНИИ |         |           |
| ДОПОЛНИТЕЛЬНОГО СОГЛАШЕНИЯ К ДОГОВОРУ ЗАЛОГА, ЗАПИСЬ  |         |           |
| O KOTOPOM BHECEHA 3A FPH 2171690997091 OT 05.06.2017  |         |           |
| Залогодержатель: ОБЩЕСТВО С ОГРАНИЧЕННОЙ              |         |           |
| ОТВЕТСТВЕННОСТЬЮ "РНГО"                               |         |           |
| Обременение доли (на 16.02.2018): ЗАЛОГ               |         |           |
| Срок обременения: ЗАЛОГ ПРЕКРАЩАЕТСЯ С ПРЕКРАЩЕНИЕМ   |         |           |
| ВСЕХ ОБЯЗАТЕЛЬСТВ ПО ДОГОВОРУ № 001/07/ВИМАВИА ОБ     |         |           |
| ОТКРЫТИИ КРЕДИТНОЙ ЛИНИИ (ВОЗОБНОВЛЯЕМАЯ ЛИНИЯ) ОТ 08 |         |           |
| ДЕКАБРЯ 2016 ГОДА. ПРЕДМЕТОМ ЗАЛОГА ЯВЛЯЕТСЯ ЧАСТЬ    |         |           |
| ПРИНАДЛЕЖАЩЕЙ УЧАСТНИКУ ДОЛИ В УСТАВНОМ КАПИТАЛЕ      |         |           |
| ООО "АВИАКОМПАНИЯ "ВИМ-АВИА", СОСТОВЛЯЮЩАЯ 5% (ПЯТЬ   |         |           |
| ПРОЦЕНТОВ УСТАВНОГО КАПИТАЛА)                         |         |           |
| Залогодержатель: ОБЩЕСТВО С ОГРАНИЧЕННОЙ              |         |           |
| ОТВЕТСТВЕННОСТЬЮ "РНГО"                               |         |           |
| МУРСЕКАЕВ РАШИД МАВИЯЕВИЧ (54 года)                   | 1       | 500,00    |
| ИНН: 770304071825                                     |         |           |
| Дата изменения: 03.10.2013 г.                         |         |           |
| Налоговые недоимки ФЛ                                 |         |           |
| Размер уставного капитала:                            |         | 50 000 ₽  |
| ≡ Таблица                                             |         | 8         |

### Плитка «АФФИЛИРОВАННОСТЬ»

#### Визуализированная интерактивная схема аффилированности,

показывающая взаимосвязи между ЮЛ и ФЛ: руководителями, учредителями, учрежденными ЮЛ, управляющими и управляемыми компаниями,

предшественниками, преемниками, реестродержателями.

При клике на иконке аффилированных ЮЛ или ФЛ, строится ветвь взаимосвязей следующего уровня. Любая открытая ранее ветвь может быть сокрыта кликом по значку  $\Theta$ ,

Имеется возможность открыть схему на полный экран.

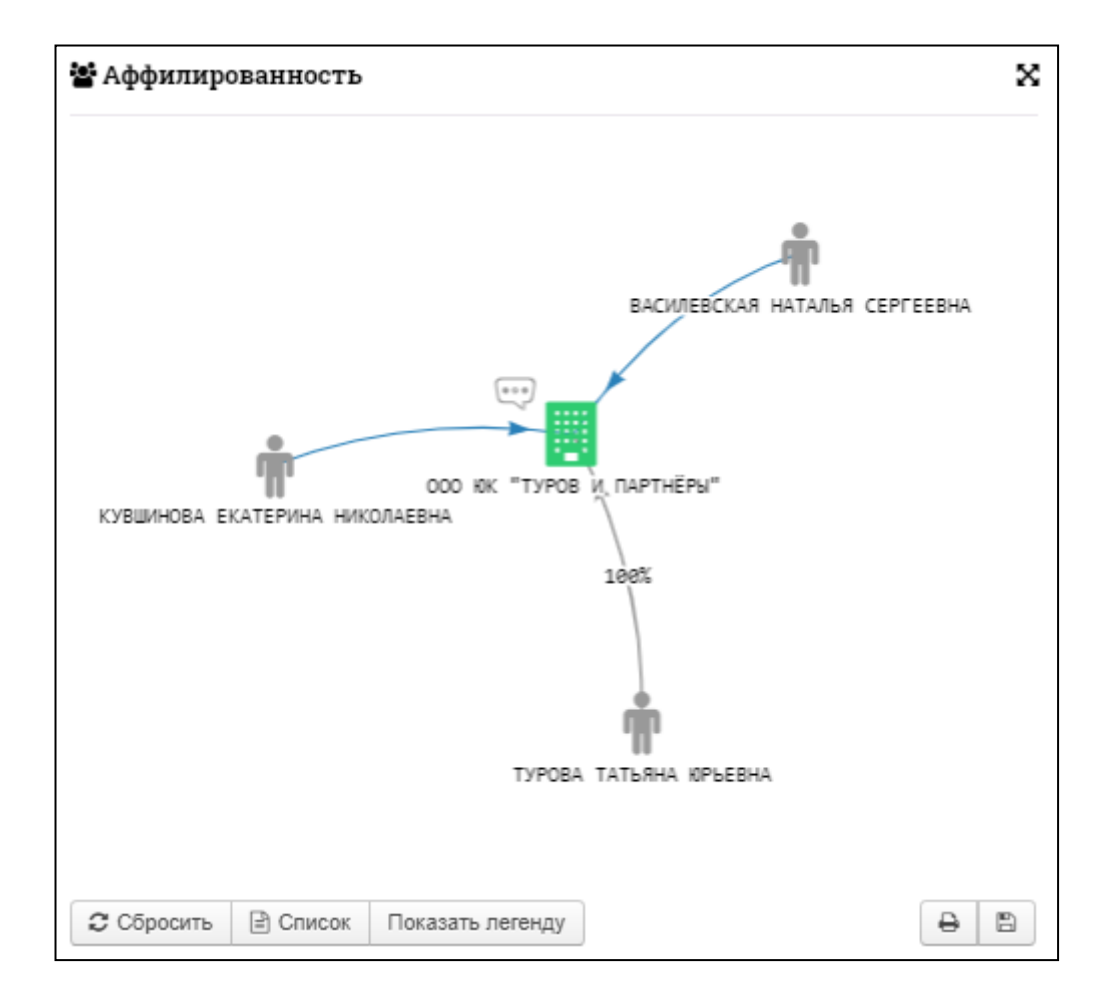

В легенде к схеме описаны виды аффилированности и типы взаимосвязей аффилированных лиц, а также имеется возможность их включения-отключения перед началом построения схемы

|                        |              |                |   | The second second second second second second second second second second second second second second second se |  |
|------------------------|--------------|----------------|---|----------------------------------------------------------------------------------------------------|--|
| ТУРОВА ТАТЬЯНА ЮРЬЕВНА |              |                |   |                                                                                                    |  |
|                        |              |                |   |                                                                                                    |  |
|                        |              |                |   | Юридическое лицо                                                                                                |  |
| Руководитель, У        | 'пр. компани | я              | 0 | Иностранное юридическое лицо                                                                                    |  |
|                        | Бывший р     | уководитель    | Ť | Физическое лицо                                                                                                 |  |
| 100%                   | Учредите     | пь             |   | Индивидуальный предприниматель                                                                                  |  |
| = = = -Учр:= = = =     | Бывший у     | чредитель      |   | Субъект РФ, ПИФ                                                                                                 |  |
| Реестродерж.           | Реестрод     | ержатель       |   | Действущее                                                                                                    |  |
| ———Предш———            | Предшест     | венник         |   | В стадии ликвидации                                                                                             |  |
| — — — Преем. — — —     | Преемник     |                |   | Ликвидированое                                                                                                  |  |
|                        |              |                |   |                                                                                                    |  |
| 🕄 Сбросить             | 🖹 Список     | Скрыть легенду |   | 8                                                                                                    |  |

Сформированную пользователем схему аффилированности можно открыть на экране в виде списка, а также сохранить или распечатать в виде списка вместе с прилагаемой сформированной схемой.

| Список аффилированных лиц. * в список выведены аффилированные лица, показанные на схеме аффилированности                                                                                                    |               | ×               |
|----------------------------------------------------------------------------------------------------|---------------|-----------------|
| OCO 9K "TYPČE U NAPTHEPS"<br>JOCK OCO "BE TYPOBA BAAAP<br>JOCK OCO "BE TYPOBA BAAAP                                                                                                    |               | ·               |
| 1. ООО ЮК "ТУРОВ И ПАРТНЕРЫ"<br>ИНН: 5001082044 ОГРН: 1115001005074<br><ul> <li>Эзарегистрировано 16.03.2011</li> </ul> <li>Адрес: МОСКОВСКАЯ ОБЛАСТЬ, ГОРОД БАЛАШИХА, УЛИЦА ЗАРЕЧНАЯ, ДОМ 31, ПОМЕЩЕНИЕ 515, ОФИС 24</li> <li>Исполнительный директор: Кушинова Екатерина Николаевна</li> <li>Собственники: ТУРОВА ТАТЬЯНА ЮРЬЕВНА</li> <li>ОКВЭД: Деятельность в области права</li> <li>Уставный капитат: 10 000 руб.</li> <li>Выручка за 2018 год: 62 525 000 руб.</li> |               |                 |
| 2. КУВЩИНОВА ЕКАТЕРИНА НИКОЛАЕВНА<br>ИНН: 366412482992<br>♥ зарегистрировано 21.01.2014<br>Адрес: МОСКОВСКАЯ ОБЛАСТЬ, ГОРОД БАЛАШИХА<br>ОКВЭД: Деятельность в области права                                                                                                    |               | Уровень 1       |
| 3. ВАСИЛЕВСКАЯ НАТАЛЬЯ СЕРГЕЕВНА<br>ИНН: 500177583827<br>● зарезистрировано 11.01.2012<br>Адрес: МОСКОВСКАЯ ОБЛАСТЬ, ГОРОД БАЛАШИХА, КВАРТАЛ ЩИТНИКОВО<br>ОКВЭД: Деятельность по письменному и устному переводу                                                                                                    |               | Уровень 1       |
|                                                                                                    | 🖶 Распечатать | 🖺 Сохранить PDF |

#### Плитка «УЧРЕЖДЕННЫЕ ЮРИДИЧЕСКИЕ ЛИЦА»

Компании, в которых контрагент является собственником.

Плитка содержит следующую информацию:

Инн, статус ФНС, название компании и доли.

Рядом с названием ЮЛ имеется всплывающая подсказка, содержащая краткую информацию об учрежденном ЮЛ.

При клике по наименованию ЮЛ, открывается его карточка в новой вкладке.

| 🕏 Учреждённые юр. лица |   |                                           |         |             |  |  |  |  |
|------------------------|---|-------------------------------------------|---------|-------------|--|--|--|--|
| ИНН                    |   | Наименование                              | Доля, % | Доля, руб   |  |  |  |  |
| 7714321482             | • | "СРО АБ" 🗔                                | _       | _           |  |  |  |  |
| 7537011835             | • | АО "АЭРОЧИТА" 💬                           | 100.00  | 110 400 000 |  |  |  |  |
| 7713387441             | 0 | АНОДО "АУЦ "АВИАКОМПАНИЯ "ВИМ-<br>АВИА" 😳 | 100.00  | 110 400 000 |  |  |  |  |
| 7703373263             | 0 | ООО "МЕРИДИАН-ЛИЗИНГ" 💬                   | 100.00  | 4 900 000   |  |  |  |  |
|                        |   |                                           |         | 8           |  |  |  |  |

### Плитка «УПРАВЛЯЕМЫЕ КОМПАНИИ»

Список ЮЛ, в которых данная организация является управляющей компанией. При клике по наименованию ЮЛ, открывается его карточка в новой вкладке.

| 🕎 Управляемые компании |               |   |                         |   |  |  |  |
|------------------------|---------------|---|-------------------------|---|--|--|--|
| инн                    | огрн          |   | Наименование            |   |  |  |  |
| 7536005204             | 1027501155032 | 0 | АО "СИБИНТЕРТЕЛЕКОМ" 🖂  |   |  |  |  |
| 7024014862             | 1027000883910 | 0 | <u>000 "TCC"</u> 🖂      |   |  |  |  |
| 2540028420             | 1022501282671 | 0 | ЗАО "ПРИМТЕЛЕФОН" 🗔     |   |  |  |  |
| 7704730503             | 1097746419913 | 0 | ЗАО "КОМСТАР-РЕГИОНЫ" 💬 |   |  |  |  |
| 7017127505             | 1057002621280 | 0 | 3AO "TCC" 💬             |   |  |  |  |
| 1653020607             | 1021603629838 | 8 | OAO "TPK "TBT" 💬        |   |  |  |  |
|                        |               |   |                         | 8 |  |  |  |

#### Плитка «ОСНОВНЫЕ ЭКОНОМИЧЕСКИЕ ПОКАЗАТЕЛИ»

Включает в себя следующие показатели:

- Выручка;
- Основные средства;
- Запасы;
- Дебиторская задолженность;
- Кредиторская задолженность;
- Прибыль (убыток) от продаж;
- Чистая прибыль (убыток);
- Прибыль до налогообложения.

Информация представлена в табличном виде и в виде графика. В плитке данные выводятся за последние 2 года, в модальном окне - за весь доступный период.

Имеется возможность отключать/включать для наглядности показатели на графике.

| 📥 Основные экономические показатели |                 |                    |                 |  |  |  |  |  |
|-------------------------------------|-----------------|--------------------|-----------------|--|--|--|--|--|
| Показатель                          | <b>2</b> 017, ₽ |                    | 2018, ₽         |  |  |  |  |  |
| Выручка                             | 86 060 430 000  | ↑ 22%              | 104 828 078 000 |  |  |  |  |  |
| Основные средства                   | 7 323 150 000   | ↑ 222%             | 23 550 724 000  |  |  |  |  |  |
| Запасы                              | 63 704 000      | ↑ <mark>69%</mark> | 107 591 000     |  |  |  |  |  |
| Дебиторская задолженность           | 11 937 949 000  | ↑ 59%              | 19 021 503 000  |  |  |  |  |  |
| Кредиторская<br>задолженность       | 11 174 235 000  | ↑1%                | 11 332 713 000  |  |  |  |  |  |
| Прибыль (убыток) от продаж          | 21 323 251 000  | ↑ 22%              | 25 966 524 000  |  |  |  |  |  |
| Чистая прибыль (убыток)             | 19 014 612 000  | ↑ 49%              | 28 241 320 000  |  |  |  |  |  |
| Прибыль до<br>налогообложения       | 24 471 634 000  | ↑ 54%              | 37 744 385 000  |  |  |  |  |  |
| Все показатели 🔳 Таблица            | 🖿 График        |                    | ₽ 2             |  |  |  |  |  |

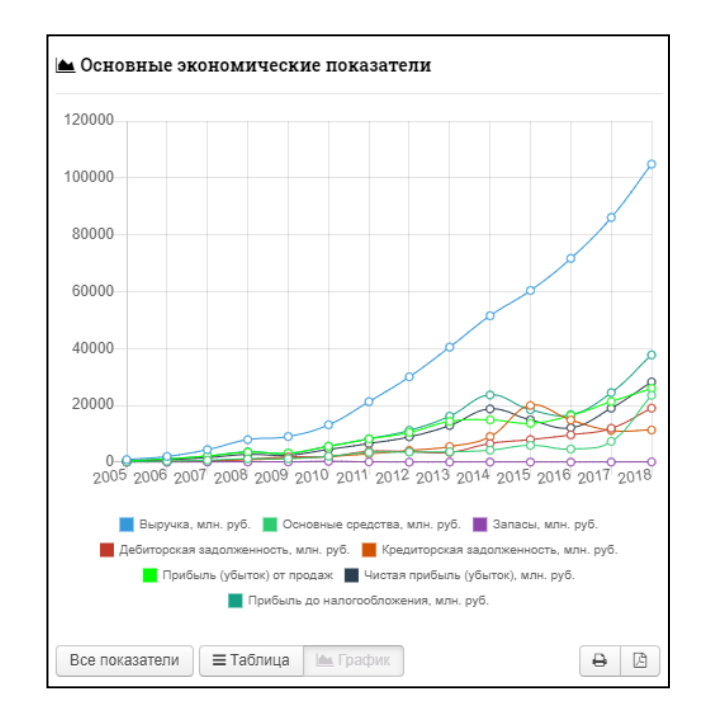

#### Плитка «БУХГАЛТЕРСКАЯ ОТЧЕТНОСТЬ»

Бухгалтерская отчетность представлена погодично в виде стандартных форм бух. отчетности. По компаниям-эмитентам также выводится бухгалтерская отчетность по данным самого эмитента.

| 🗷 Бухгал                                     | 🗷 Бухгалтерская отчётность |            |             |            |               |      |  |  |  |
|----------------------------------------------|----------------------------|------------|-------------|------------|---------------|------|--|--|--|
| Бухгалтерская отчетность по данным Росстата: |                            |            |             |            |               |      |  |  |  |
| 2005                                         | 2006                       | 2007       | 2008        | 2009       | 2010          | 2011 |  |  |  |
| 2012                                         | 2013                       | 2014       | 2015        | 2016       | 2017          | 2018 |  |  |  |
| Годовая бу                                   | ухгалтерска                | я отчетнос | ть по данні | ым эмитент | ra (2009 - 20 | 18)  |  |  |  |

#### Плитка «РАСХОДЫ, ОТЧИСЛЕНИЯ И НЕДОИМКИ»

Все расходы, сборы, налоговые отчисления, недоимки (задолженности), штрафы за налоговые правонарушения ЮЛ за предыдущие отчетные периоды. Также отображается информация о среднем уровне официальной заработной платы сотрудников.

Информация представлена в табличном виде и в виде графика. Имеется возможность отключать/включать для наглядности показатели на графике.

| 🕏 Расходы, отчисления и недоимки                                                                                        |             |             |
|----------------------------------------------------------------------------------------------------|-------------|-------------|
|                                                                                                    | 2017,₽      | 2018, ₽     |
| Общие расходы                                                                                                    | 396 683 000 | 271 287 000 |
| Средний уровень официальной з/платы сотрудников                                                                         | 77 290      | 81 842      |
| Транспортный налог                                                                                                    | 0,00        | 0,00        |
| Страховые взносы на обязательное мед. страхование<br>работающего населения, зачисляемые в бюджет ФОМС                   | 120 768     | 122 235     |
| Страховые взносы на обязательное соц. страхование на<br>случай временной нетрудоспособности и в связи с<br>материнством | 37 887      | 40 535      |
| Земельный налог                                                                                                    | 41 094      | 41 094      |
| Страховые и другие взносы на обязательное пенсионное<br>страхование, зачисляемые в ПФР                                  | 408 094     | 432 128     |
| Налог на прибыль                                                                                                    | 0,00        | 58 793 347  |
| ндс                                                                                                    | 0,00        | 0,00        |
| Налог на имущество организаций                                                                                          | 0,00        | 0,00        |
| НЕНАЛОГОВЫЕ ДОХОДЫ, администрируемые<br>налоговыми органами                                                             | 0,00        | 0,00        |
|                                                                                                    |             | ₽ 🖄         |

#### Плитка «БИЗНЕС-КОЭФФИЦИЕНТЫ»

Бизнес-коэффициенты расчитываются на основе данных бухгалтерской отчетности. Помимо самих показателей, также приводится данные об изменении относительно предыдущего года. Коэффициенты, находящиеся в пределах нормы, выводятся зеленом цветом, выходящие за пределы нормы – красным цветом.

Информация представлена в табличном виде и в виде графика. Имеется возможность отключать/включать для наглядности показатели на графике. В плитке данные выводятся за последние 2 года, в модальном окне - за весь доступный период.

| 🛩 Бизнес-коэффициенты                                |          |       |      |      |
|------------------------------------------------------|----------|-------|------|------|
| Козффициент                                          | Норма, % | 2016  | 2017 | 2018 |
| Абсолютная ликвидность                               | ≥ 25     | 2 398 | 383  | 294  |
| Текущая ликвидность                                  | ≥ 200    | 2 907 | 447  | 340  |
| Восстановление платежеспособности                    | ≥ 100    | 1399  | -392 | 144  |
| Финансовая устойчивость                              | ≥50      | 97    | 82   | 75   |
| Коэффициент маневренности                            | ≥ 10     | 78    | 78   | 81   |
| Автономность                                         | ≥ 50     | 97    | 82   | 75   |
| Обеспеченность собственными<br>оборотными средствами | ≥ 50     | 88    | 80   | 72   |
| Соотношение собственных и заемных<br>средств         | ≤70      | 1     | 19   | 31   |
| Коэффициент капитализации                            | ≤ 100    | з     | 23   | 34   |
| Коэффициент финансирования                           | ≥ 100    | 3 505 | 444  | 297  |
| Все показатели 🗏 Таблица 🕍 Графи                     | ик       |       | e    |      |

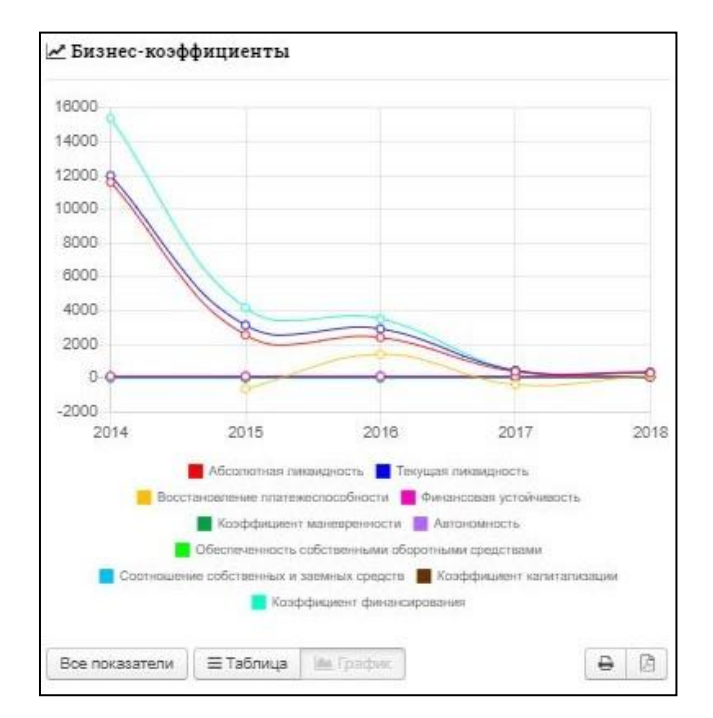

### Плитка «КОТИРОВКИ АКЦИЙ»

Данная информация имеется у акционерных обществ, акции которых котируются на Московской бирже.

На графике выводятся данные на текущую дату и ежедневные за предыдущие полтора года.

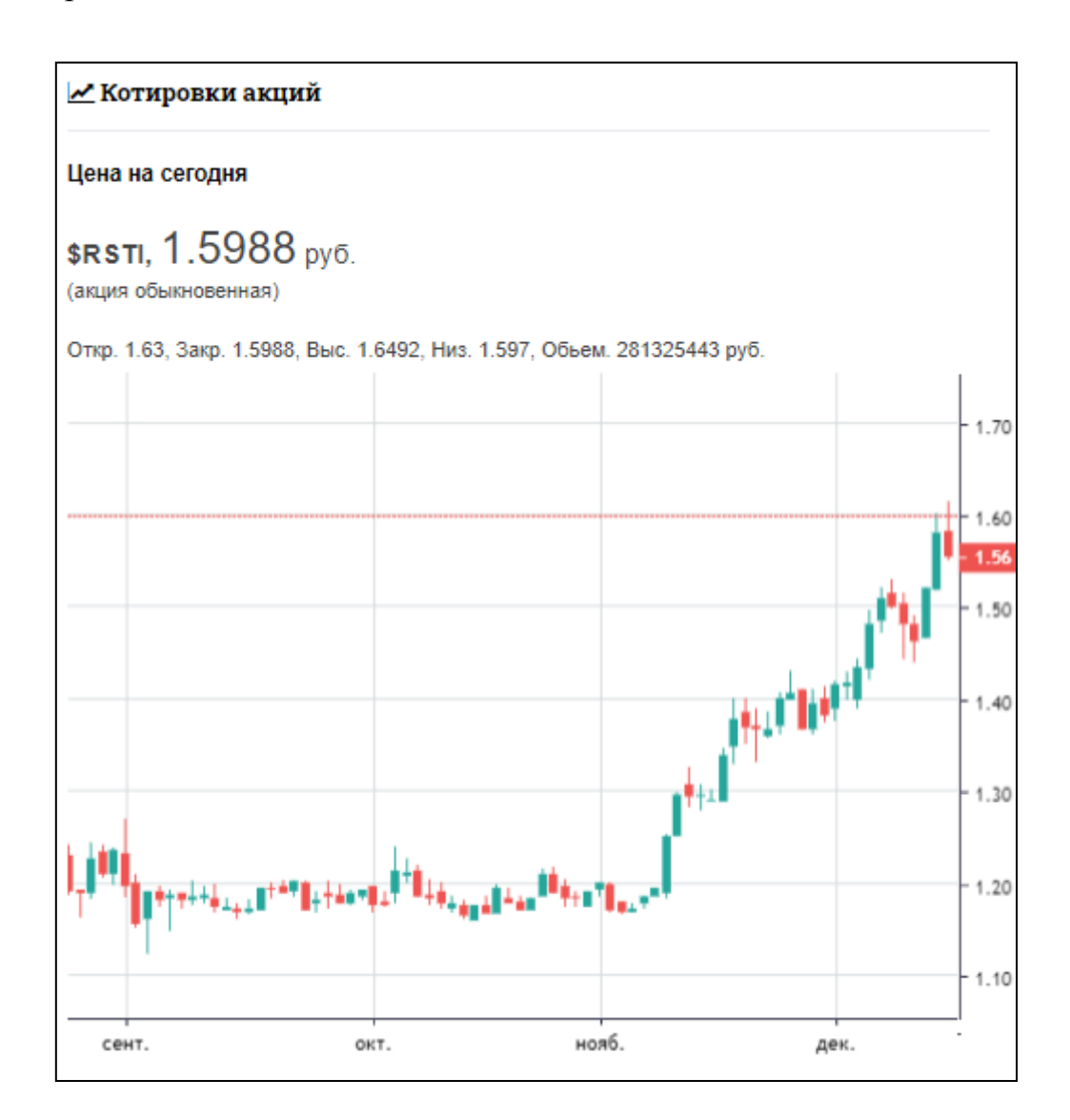

#### Плитка «АРБИТРАЖНАЯ ПРАКТИКА»

Все арбитражные дела, где ЮЛ выступали в роли истца, ответчика либо 3 стороны. Информация разделена по годам и по типу участия. Информация представлена в табличном виде и в виде графика. Имеется возможность отключать/включать для наглядности типы участия на графике.

| 🖧 Арбитражная             | практика                                |                  |
|---------------------------|-----------------------------------------|------------------|
| 2019 год<br>Ответчик:     | 2 арбитражных дела                      | 0,01 млн. руб.   |
| 2014 год<br>Ответчик:     | 4 арбитражных дела                      | 474,87 млн. руб. |
| 2012 год<br>Ответчик:     | 3 арбитражных дела                      | _                |
| <u>2011 год</u><br>Истец: | 1 арбитражное дело                      | -                |
| <u>2009 год</u><br>Истец: | 3 арбитражных дела                      | _                |
| В                         | нимание! Показаны дела за последние 5 л | iem us 8         |
| Суммарная стати           | стика за все годы (2006 - 2019)         |                  |
| Истец:                    | 37 арбитражных дела                     | 281,06 млн. руб. |
| Ответчик:                 | 15 арбитражных дела                     | 511,88 млн. руб  |
| Показать все годы         | ☐ Таблица     ☐ Диаграмма               | <b>e b</b>       |

Во всплывающем модальном окне приводится полная информация по арбитражным делам по выбранному типу участия за выбранный период. При клике по номеру арбитражного дела происходит переход на официальный источник Картотеки арбитражных дел <u>https://kad.arbitr.ru</u>

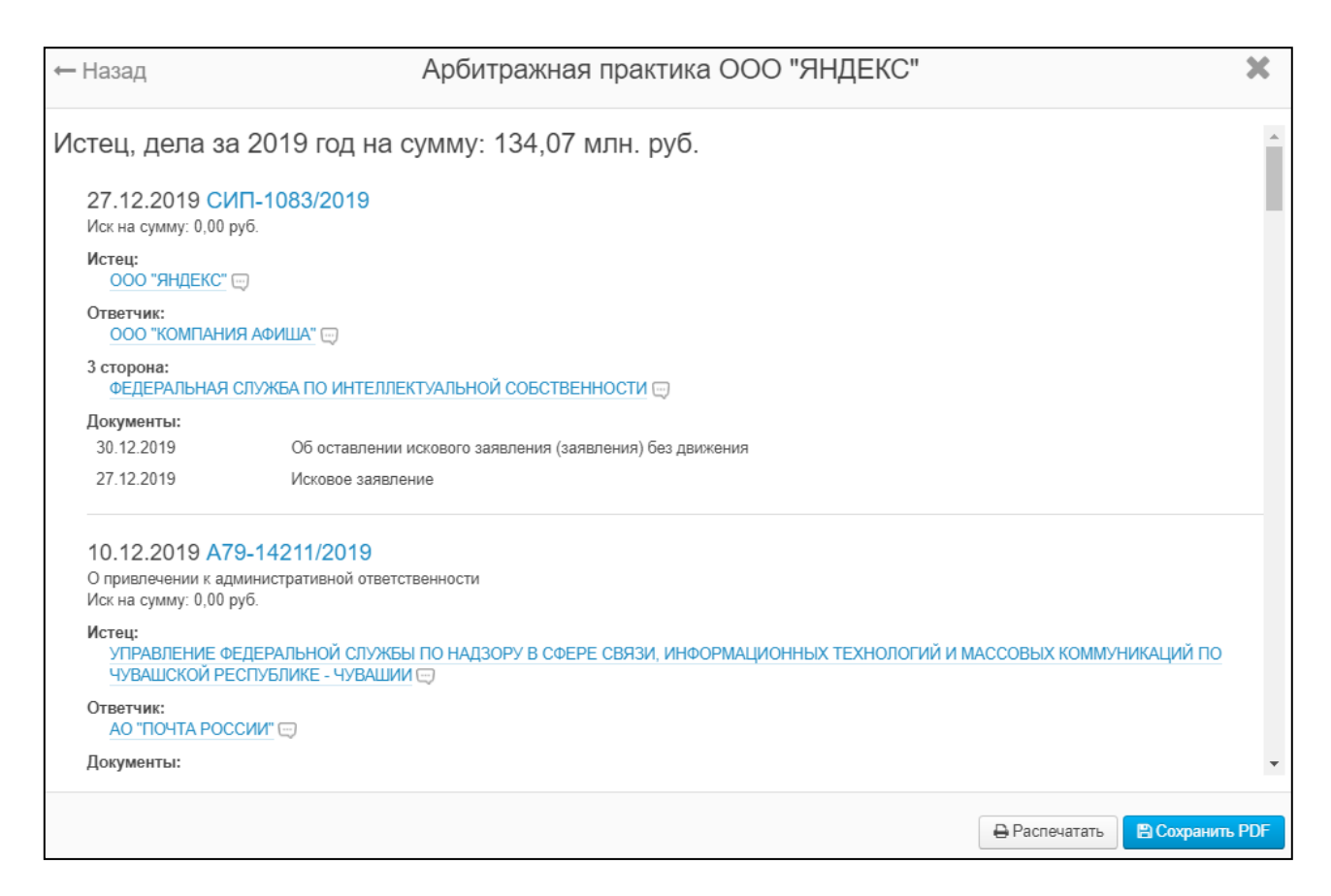

#### Плитка «ТЕНДЕРЫ»

Все тендеры (гос.закупки) в которых ЮЛ принимало участие в качестве участника/победителя, заказчика. Информация о тендерах включает в себя подробную информацию о предмете закупок, лотах, предложенных участниками ценах, заключенных контрактах. Информация разделена по годам и по типу участия. Информация представлена в табличном виде и в виде графика. Имеется возможность отключать/включать для наглядности типы участия и ФЗ (согласно которым проводятся закупки) на графике.

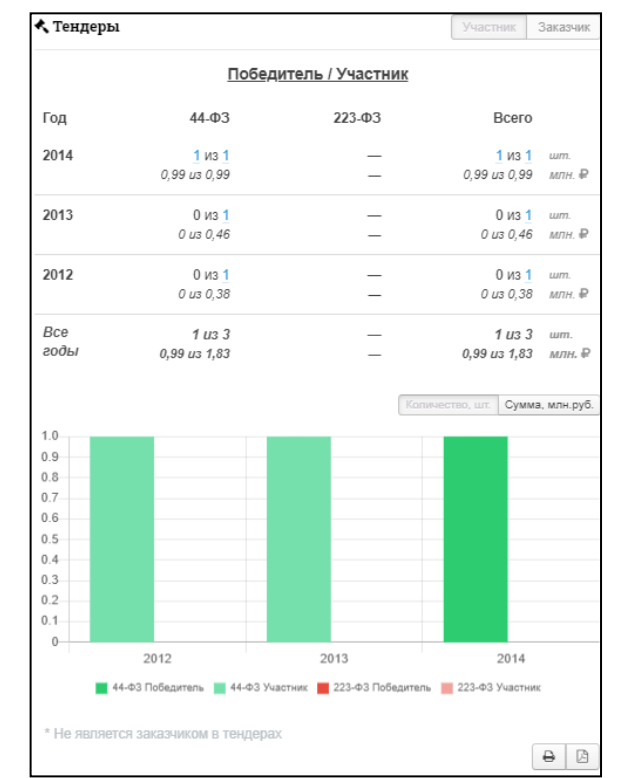

Во всплывающем модальном окне приводится полная информация по тендерам по выбранному типу участия за выбранный период. При клике по номеру закупки происходит переход на официальный источник Госзакупок <u>https://zakupki.gov.ru</u>

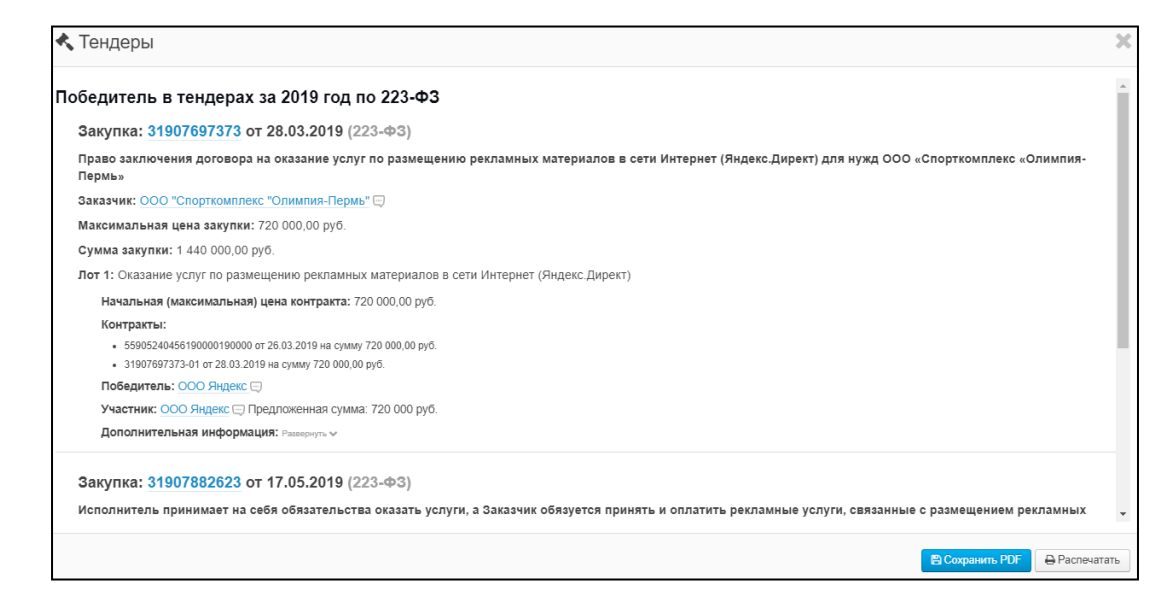

### Плитка «ИСПОЛНИТЕЛЬНЫЕ ПРОИЗВОДСТВА»

Выводятся 2 типа исполнительных производств:

- Открытые

- Оконченные, включая архивные оконченные

Информация разделена по годам и по типам. Представлена в табличном виде и в виде графика.

| 🖢 Исполнительные производства |          |            |                |  |
|-------------------------------|----------|------------|----------------|--|
| Год                           | Открытые | Оконченные | Общая сумма, ₽ |  |
| 2019                          | 5        | 3          | 61 000,00      |  |
| 2018                          | _        | 1          | 0,00           |  |
| 2017                          | _        | 15         | 13 500,00      |  |
| 2016                          | _        | 25         | 23 000,00      |  |
| Все годы                      | 5        | 44         | 97 500,00      |  |
| Таблица Графи                 | ιк       |            | 8              |  |

Во всплывающем модальном окне приводится полная информация по исполнительным производствам по выбранному типу за выбранный период.

| 🖞 Исполнительные производства ООО "ЯНДЕКС"                                                                 | ×    |
|----------------------------------------------------------------------------------------------------|------|
| Выступает в 2019 году в качестве должника в 11 исполнительных производствах на общую сумму: 61 000,00 руб. | A    |
|                                                                                                    |      |
| 23.12.2019 236087/19/77053-ИП Открыто                                                                      |      |
| Сумма: 0,00 руб.                                                                                           |      |
| Дата исполнительного документа: 27.11.2019                                                                 | - 11 |
| № исполнительного документа: ФС № 019770322                                                                |      |
| Адрес отдела судебных приставов: 129090, Россия, г. Москва, пер. Коптельский 1-й, 14/16, 2                 |      |
| 17.12.2019 236090/19/77053-ИП Открыто                                                                      |      |
| Сумма: 0,00 руб.                                                                                           |      |
| Предмет исполнения: Иные взыскания имущественного характера не в бюджеты РФ                                |      |
| Дата исполнительного документа: 27.11.2019                                                                 |      |
| № исполнительного документа: ФС № 019770321                                                                |      |
| Адрес отдела судебных приставов: 129090, Россия, г. Москва, пер. Коптельский 1-й, 14/16, 2                 |      |
| 28.11.2019 218955/19/77053-ИП Окончено                                                                     |      |
| Сумма: 0,00 руб.                                                                                           |      |
| Предмет исполнения: Исполнительский сбор                                                                   |      |
| Дата исполнительного документа: 05.11.2019                                                                 |      |
| № исполнительного документа: 77053/19/279448                                                               | -    |
|                                                                                                    | DDE  |
|                                                                                                    | PDF  |

### Плитка «ОБЪЕКТЫ НЕДВИЖИМОСТИ»

Подробная информация об объектах недвижимости, которые находятся во владении, аренде, залоге у ЮЛ. Есть возможность посмотреть выписку из Росреестра.

| 🏥 Объекты недвижимо | сти        |            |
|---------------------|------------|------------|
| Тип владения        | Является   | Являлся    |
| Владелец:           | 0 объектов | 0 объектов |
| из них в залоге:    | 0 объектов | 0 объектов |
| из них в аренде:    | 0 объектов | 0 объектов |
| Арендатор:          | 2 объекта  | 0 объектов |
| Залогодержатель:    | 0 объектов | 0 объектов |
| Все типы:           | 2 объекта  | 0 объектов |
|                     |            | 8          |

### Плитка «ЛИЦЕНЗИИ / ЧЛЕНСТВО В СРО»

#### Лицензии.

Плитка содержит: Номер лицензии, дата выдачи, срок действия, статус, лицензирующий орган.

#### Членство в СРО.

Плитка содержит: Название СРО, номер, дата регистрации, статус.

| 🏶 Лицензии /    | Член    | іство в СРО |                                                          |
|-----------------|---------|-------------|----------------------------------------------------------|
| Когда выдана    |         | Номер       | Лицензирующий орган                                      |
| 18.11.2015      | ۲       | 16Л01 0003  | Министерство образования и науки<br>Республики Татарстан |
| 07.06.2013      | 0       | ПГ 0029 ПГ  | Федеральное агентство воздушного<br>транспорта           |
| 07.06.2013      | 0       | ПП 0028 ПП  | Федеральное агентство воздушного<br>транспорта           |
| 15.11.2011      | 0       | СЕРИЯ 77 №  | Департамент образования города Москвы                    |
| Все лицензии (4 | ) и по, | дробности   | <b>e b</b>                                               |

### Плитка «СЕРТИФИКАТЫ И ДЕКЛАРАЦИИ»

Подробная информация о сертификатах и декларациях, заявителем которых является ЮЛ/ИП. Выводятся данные о сроках их действия, о сертифицируемом продукте (изделии) и его изготовителе.

| 🗐 Сертификаты и декларации |             |                             |            |  |  |
|----------------------------|-------------|-----------------------------|------------|--|--|
| Тип                        | Действующие | Оконченные и аннулированные | Bcero      |  |  |
| Сертификаты                | 0           | 0                           | 0          |  |  |
| Декларации                 | 0           | 1                           | 1          |  |  |
| Всего                      | 0           | 1                           | 1          |  |  |
|                            |             |                             | <b>₽</b> ₿ |  |  |

### Плитка «ФИЛИАЛЫ И ПРЕДСТАВИТЕЛЬСТВА»

- по данным ФНС
- по данным РОССТАТА

| 🛔 Филиалы и п   | представительства (ФНС)                                                                      |                |
|-----------------|----------------------------------------------------------------------------------------------|----------------|
| Наименование    | Адрес                                                                                        |                |
|                 | 142015, ОБЛАСТЬ МОСКОВСКАЯ, ДОМОДЕДОВСКИЙ РАЙ<br>ГОРОДОК АЭРОПОРТ ДОМОДЕДОВО, АВК ДОМОДЕДОВО | IOH,<br>), 5.7 |
|                 | 656057, КРАЙ АЛТАЙСКИЙ, ГОРОД БАРНАУЛ, УЛИЦА<br>ПАВЛОВСКИЙ ТРАКТ, 226,                       |                |
| Филиалы и предс | тавительства (4)                                                                             | 8 0            |

#### Плитка «РЕШЕНИЯ О БЛОКИРОВКЕ РАСЧЕТНЫХ СЧЕТОВ»

В плитку выводятся данные об имевшихся ранее решениях о блокировке (о приостановлении операций) по расчетным счетам организации либо выводится сообщение «Решения отсутствуют».

Для получения информации на текущий день необходимо кликнуть по ссылке «Обновить информацию о действующих решениях».

Данные включают в себя: дату решения о блокировке, номер решения, наименование банка, код налогового органа, принявшего решение о блокировке. Выводятся актуальные и архивные решения о блокировке.

| преще   | ения о блокиро | вке расчетных о | счетов               |   |
|---------|----------------|-----------------|----------------------|---|
| 🕻 Обно  | овить информа  | ацию о действук | ощих решениях        |   |
| Актуал  | ьные решени    | я на 21.11.2019 | )                    |   |
| № п/п   | № решения      | Дата            | Название банка       |   |
| 1       | 54371          | 21.03.2019      | ВНЕШЭКОНОМБАНК       |   |
| 2       | 54391          | 21.03.2019      | ВНЕШЭКОНОМБАНК       |   |
| 3       | 54392          | 21.03.2019      | БАНК СОЮЗ (АО)       |   |
| 4       | 54372          | 21.03.2019      | БАНК СОЮЗ (АО)       |   |
| 5       | 54365          | 21.03.2019      | АО АКБ "НОВИКОМБАНК" |   |
| 6       | 54385          | 21.03.2019      | АО АКБ "НОВИКОМБАНК" |   |
| 7       | 54378          | 21.03.2019      | БАНК ВТБ (ПАО)       |   |
| 8       | 54398          | 21.03.2019      | БАНК ВТБ (ПАО)       |   |
| 9       | 54403          | 21.03.2019      | ПАО СБЕРБАНК         |   |
| 10      | 54383          | 21.03.2019      | ПАО СБЕРБАНК         |   |
| Bce per | цения (234)    |                 |                      | 8 |

#### Плитка «ЗАЛОГИ/ЛИЗИНГ»

В вкладке **«Залоги»** выводятся данные об имевшихся ранее уведомлениях о залогах движимого имущества организации либо выводится сообщение «Уведомления о залогах отсутствуют».

Для получения информации на текущий день необходимо кликнуть по ссылке «Обновить информацию о залогах».

Данные включают в себя: № уведомления, дата, залогодержатель, номер имущества. Имеется возможность скачать pdf-файл с подробной информацией о залоге.

| 🔒 Залог          | ги / Лизинг                      |                           | Залоги Лизин                                                                        |
|------------------|----------------------------------|---------------------------|-------------------------------------------------------------------------------------|
|                  |                                  | 3:                        | алоги                                                                               |
| С Обно<br>Актуал | овить информац<br>пьные уведомле | ию о залога<br>ения на 18 | .11.2019                                                                            |
| № п/п            | №уведомления                     | Дата                      | Залогодержатель                                                                     |
| 1                | 2017-001-<br>715182-370          | 29.09.2017                | АКЦИОНЕРНЫЙ КОММЕРЧЕСКИЙ БАНК<br>"АВАНГАРД" - ПУБЛИЧНОЕ<br>АКЦИОНЕРНОЕ ОБЩЕСТВО     |
| 2                | 2017-001-<br>504127-294          | 11.07.2017                | Акционерный коммерческий банк<br>«Абсолют Банк» (публичное акционерное<br>общество) |
| 3                | 2017-001-<br>278616-834          | 10.04.2017                | ОБЩЕСТВО С ОГРАНИЧЕННОЙ<br>ОТВЕТСТВЕННОСТЬЮ "АМИ-М"                                 |
| 4                | 2017-001-<br>278617-881          | 10.04.2017                | ОБЩЕСТВО С ОГРАНИЧЕННОЙ<br>ОТВЕТСТВЕННОСТЬЮ "АМИ-М"                                 |
| Все уве          | домления (9)                     |                           |                                                                                     |

Во вкладке «Лизинг» предоставляется следующая информация: номер сообщения, статус, лизингополучатель, срок финансовой аренды.

| 🗅 Залоги / Лизинг                                                                                      | Залоги   | Лизинг |
|----------------------------------------------------------------------------------------------------|----------|--------|
| Лизинг                                                                                                 |          |        |
| Сообщение №04142253 от 10.07.2019                                                                      |          |        |
| Статус: Действующий                                                                                    |          |        |
| Лизингодатель: Сведения скрыты в соответствии с требованиями г<br>Правительства РФ от 12.01.2018 г. №5 | юстановл | ения   |
| Лизингополучатель: АО "ЧВМЗ" 💬                                                                         |          |        |
| Срок финансовой аренды: 08.07.2019 - 31.07.2021                                                        |          |        |
| Сообщение №03297677 от 10.08.2018                                                                      |          |        |
| Статус: Действующий                                                                                    |          |        |
| Лизингодатель: Сведения скрыты в соответствии с требованиями г<br>Правительства РФ от 12.01.2018 г. №5 | юстановл | ения   |
| Лизингополучатель: <u>АО "ЧВМЗ"</u> 💬                                                                  |          |        |
| Срок финансовой аренды: 07.08.2018 - 30.09.2020                                                        |          |        |
| Все сообщения                                                                                          | (        | ₽ 0    |

# Плитка «ВНЕШНЕЭКОНОМИЧЕСКАЯ ДЕЯТЕЛЬНОСТЬ»

Участие во внешнеэкономической деятельности (ВЭД) - торговля с зарубежными партнерами.

Информация отсортирована по годам и выводится по следующим возможным типам участия в ВЭД:

- Контрактодержатель;
- Декларант;
- Получатель;
- Отправитель.

| 🖗 Внег | шнеэкономич             | еская деятельно | ость       |             |
|--------|-------------------------|-----------------|------------|-------------|
|        | Контракто-<br>держатель | Декларант       | Получатель | Отправитель |
| 2016   | × .                     | ~               | ×          | ×           |
| 2015   | ×                       | ×               | ×          | ×           |
| 2014   | ×                       | ×               | ×          | ~           |
| 2013   | ×                       | ×               | ×          | ×           |
| 2012   | ×                       | ×               | ×          | ×           |
| 2011   | ×                       | ×               | ×          | ×           |
| 2010   | ×                       | ×               | ×          | ~           |
| 2009   | ×                       | ×               | ×          | ×           |
| 2007   | ×                       | ×               | ×          | ×           |
|        |                         |                 |            | <b>+ B</b>  |

# Плитка «ИСТОРИЯ ИЗМЕНЕНИЙ»

Вывод информация разделен на 2 вкладки в зависимости от источника получения информации:

- на вкладке «ФНС» по данным ФНС (с 2015 года);
- на вкладке «Росстат» по данным Росстата (с 2008 года).

| Э История изменений                                                                                         | ФНС Росстат                                                                                                    | Э История из                                                    | менений                                                                                                    | ФНС Росстат                                                                           |
|----------------------------------------------------------------------------------------------------|----------------------------------------------------------------------------------------------------|-----------------------------------------------------------------|----------------------------------------------------------------------------------------------------|---------------------------------------------------------------------------------------|
| Адрес<br>Дата изменения: 13.06.2018<br>143905, ОБЛАСТЬ МОСКОВСКАЯ, УЛИЦА<br>ЗАРЕЧНАЯ, ДОМ 22, ПОМЕЩЕНИЕ 1   | 143905, ОБЛАСТЬ<br>МОСКОВСКАЯ, УЛИЦА<br>ЗАРЕЧНАЯ, ДОМ 31,                                                                           | Изменения за<br>Юридический<br>адрес                            | Июнь 2018<br>143005, МОСКОВСКАЯ ОБЛ,<br>БАЛАШИХА Г, ЗАРЕЧНАЯ УЛ,<br>ДОМ 22, ПОМЕЩЕНИЕ 1                                  | 143905, МОСКОВСКАЯ ОБЛ,<br>БАЛАШИХА Г, ЗАРЕЧНАЯ УЛ, ДОМ<br>31, ПОМЕЩЕНИЕ 515, ОФИС 24 |
| Дата изменения: 01.09.2015                                                                                  | ПОМЕЩЕНИЕ 515, ОФИС 24                                                                                                    | Изменения за<br>Телефон                                         | Декабрь 2017<br><del>(498) 720-60-56</del>                                                                               | +7(999)7169354                                                                        |
| 143900, ОБЛАСТЬ МОСКОВСКАЯ, УЛИЦА<br>ЗВЕЗДНАЯ, 7, 1<br>143905, ОБЛАСТЬ МОСКОВСКАЯ, УЛИЦА<br>ЗАРЕЧНАЯ, 22, 1 | 143905, ОБЛАСТЬ<br>МОСКОВСКАЯ, УЛИЦА<br>ЗАРЕЧНАЯ, 22, 1<br>143905, ОБЛАСТЬ<br>МОСКОВСКАЯ, УЛИЦА<br>ЗАРЕЧНАЯ, ДОМ 22,<br>ПОМЕЩЕНИЕ 1 | Изменения за<br>Основной<br>вид<br>деятельности<br>Изменения за | Октябрь 2017<br>7411<br>Апрель 2017                                                                                      |                                                                                       |
| <u>Руководитель</u><br>Лата измощение: 22.12.2017                                                           |                                                                                                    | юридический<br>адрес                                            | 143905, МОСКОВСКЛЯ<br>ОБЛАСТЬ, Г. БАЛАШИХА, УЛ<br>ЗАРЕЧНАЯ, Д 22, ПОМ 1                                                  | 143900, МОСКОВСКАЯ ОБЛ,<br>БАЛАШИХА Г, ЗАРЕЧНАЯ УЛ, ДОМ<br>22, ПОМЕЩЕНИЕ 1            |
| КУВШИНОВА ЕКАТЕРИНА НИКОЛАЕВНА<br>Должность: ИСПОЛНИТЕЛЬНЫЙ ДИРЕКТОР<br>ИНН: 366412482992                   |                                                                                                    | Телефон<br>Изменения за                                         | 498 720 60 56<br>Сентябрь 2015                                                                                           | (498) 720-60-56                                                                       |
| Дата изменения: 22.03.2012<br>ВАСИЛЕВСКАЯ НАТАЛЬЯ СЕРГЕЕВНА<br>Поличесть : УСПАРЛЯНОМИЙ                     | ВАСИЛЕВСКАЯ НАТАЛЬЯ                                                                                                    | юридический<br>адрес                                            | тчээөэ, московскан орласть, т<br>Балашиха, ул Звезднал, д 7<br>корп 1                                                    | ГБАЛАШИХА, УЛ ЗАРЕЧНАЯ, Д<br>22, ПОМ 1                                                |
| должность. <del>У продрагноции</del><br>ИНДИВИДУАЛЬНЫЙ ПРЕДПРИНИМАТЕЛЬ<br>ИНН: 500177583627                 | СЕРТ ЕЕВНА<br>Должность: Управляющий -<br>индивидуальный<br>предприниматель<br>ИНН: 500177583627                                    | Должность<br>руководителя<br>ОКОПФ                              | УПРАВЛЯЮЩИЙ<br>12165                                                                                                    | УПРАВЛЯЮЩИЙ -<br>ИНДИВИДУАЛЬНЫЙ<br>ПРЕДПРИНИМАТЕЛЬ<br>0                               |
| Основной вид деятельности<br>Дата изменения: 16.03.2011                                                     |                                                                                                    | Уставной<br>фонд                                                | 10000.00                                                                                                    | 10000,00                                                                              |
| ОКВЭД: 74.11 ДЕЯТЕЛЬНОСТЬ В ОБЛАСТИ<br>ПРАВА<br>ОКВЭД: 69.10 ДЕЯТЕЛЬНОСТЬ В ОБЛАСТИ<br>ПРАВА                | ОКВЭД: 69.10 -<br>ДЕЯТЕЛЬНОСТЬ В ОБЛАСТИ<br>ПРАВА<br>ОКВЭД: 69.10 - Деятельность в<br>области права                                 | Изменения за<br>Юридический<br>адрес                            | Август 2013<br>14 <del>3009, Московскал область, г</del><br><del>Балашиха, ул Звезднал, д 7</del><br><del>корпус 1</del> | 143909, Московская область, г<br>Балашиха, ул Звездная, д 7 корп 1                    |
| <b>e b</b>                                                                                                  |                                                                                                    | Вся история                                                     |                                                                                                    | 8                                                                                     |

### Плитка «ПРОВЕРКИ»

- Дата проверки;
- Вид проверки (плановые/внеплановые);
- Проверяемое подразделение;
- Проверяющий орган;
- Цель проверки;

- Результаты проверки с найденными нарушениями.

Информация разделена по годам и по типам. Представлена в табличном виде и в виде графика.

| <b>9</b> Проверки |                         |                            |                      |
|-------------------|-------------------------|----------------------------|----------------------|
| Год               | Плановые<br>(нарушения) | Внеплановые<br>(нарушения) | Всего<br>(нарушения) |
| 2019              | 1 (0)                   | 1 (0)                      | 2 (0)                |
| 2017              | 2 (0)                   | 0 (0)                      | 2 (0)                |
| 2016              | 1 (1)                   | 0 (0)                      | 1 (1)                |
| Все годы          | 4 (1)                   | 1 (0)                      | 5 (1)                |
| Таблица Гра       | афик                    |                            | <b>e</b> 🖄           |

### Плитка «ОФИЦИАЛЬНЫЕ КОДЫ»

Все коды, присваиваемые ЮЛ/ИП государственными ведомствами, с расшифровкой:

ОГРН - Основной государственный регистрационный номер;

ИНН – Идентификационный номер налогоплательщика;

ОКПО - Общественный классификатор предприятий и организаций;

КПП - Код причины постановки на учет;

ОКАТО - Общероссийский классификатор объектов административнотерриториального деления;

ОКТМО - Общероссийский классификатор территорий муниципальных образований;

ОКВЭД - Общероссийский классификатор видов экономической деятельности; ОКФС - Общероссийский классификатор форм собственности;

ОКОПФ - Общероссийский классификатор организационно-правовых форм;

ФСС - номер, присвоенный Фондом Социального Страхования;

ПФР - номер, присвоенный Пенсионным Фондом России.

| 🗇 Офици | альные коды                                                                                                    |
|---------|----------------------------------------------------------------------------------------------------|
| ОГРН    | 1027700229193 (18.09.2002)                                                                                                    |
| ИНН     | 7736207543                                                                                                    |
| окпо    | 55187675                                                                                                    |
| КПП     | 770401001                                                                                                    |
| окато   | 45286590000 - Город Москва столица Российской Федерации город<br>федерального значения, Административные округа г Москвы,<br>Центральный, Районы Центрального административного округа,<br>Хамовники |
| OKTMO   | 45383000000 - муниципальный округ Хамовники                                                                                                    |
| оквэд   | 62.01 - Разработка компьютерного программного обеспечения                                                                                                    |
| ОКФС    | 23 - Собственность иностранных юридических лиц                                                                                                    |
| ОКОПФ   | 12300 - Общества с ограниченной ответственностью                                                                                                    |
| ΦCC     | 773200403277251 - Филиал №25 Государственного учреждения -<br>Московского регионального отделения Фонда социального страхования<br>Российской Федерации (22.09.2000)                                 |
| ΠΦΡ     | 087104045825 - Государственное учреждение - Главное Управление<br>Пенсионного фонда РФ №10 Управление №3 по г. Москве и Московской<br>области муниципальный район Хамовники г.Москвы (25.02.2010)    |
|         | <b>⊖</b> ⊿                                                                                                    |

### Плитка «ЗАПИСИ В ЕГРЮЛ/ЕГРИП»

Все записи о подававшихся ЮЛ/ИП документах в ФНС и о внесенных в соответствии с ними изменениях в ЕГРЮЛ/ЕГРИП (только одобренных и уже внесенных ФНС в реестр).

| 🕑 Записи в                                                                                  | Эаписи в ЕГРЮЛ      |                                                                                                    |  |  |  |  |
|---------------------------------------------------------------------------------------------|---------------------|----------------------------------------------------------------------------------------------------|--|--|--|--|
| Дата                                                                                        | ГРН                 | Вид изменения                                                                                                    |  |  |  |  |
| 25.10.2019                                                                                  | 8197748255268       | Начало процедуры реорганизации юридического<br>лица в форме выделения                                                                                              |  |  |  |  |
| 06.07.2018                                                                                  | 7187748046226       | Реорганизация юридического лица в форме<br>выделения из него другого юридического лица                                                                             |  |  |  |  |
| 28.02.2018 9187746501681 Начало процедуры реорганизации юридического лица в форме выделения |                     |                                                                                                    |  |  |  |  |
| 28.12.2017                                                                                  | 7177749824036       | Изменение сведений о юридическом лице,<br>содержащихся в Едином государственном реестре<br>юридических лиц                                                         |  |  |  |  |
| 15.09.2016                                                                                  | 9167748339563       | Представление сведений о регистрации<br>юридического лица в качестве страхователя в<br>исполнительном органе Фонда социального<br>страхования Российской Федерации |  |  |  |  |
| 24.05.2016                                                                                  | 6167747499111       | Реорганизация юридического лица в форме<br>выделения из него другого юридического лица                                                                             |  |  |  |  |
| Все записи в                                                                                | з ЕГРЮЛ (45) и подр | юбности 🔒 🖪                                                                                                    |  |  |  |  |

### Плитка «ПОДАННЫЕ ДОКУМЕНТЫ В ФНС»

Данный блок обновляется фактически, то есть информация предоставляется на момент запроса. Для обновления необходимо кликнуть по ссылке «Обновить информацию о документах из ФНС».

Включает в себя: Форма заявления, дата подачи, вид изменений, способ подачи (лично или в электронном виде), наименование налогового органа, вид решения, дата готовности документов.

Только в данном блоке можно увидеть информацию об отказах ФНС в государственной регистрации изменений. В блок «ЗАПИСИ В ЕГРЮЛ/ЕГРИП» попадают только одобренные ФНС изменения.

| 🖹 Поданные документы в ФНС                                                                                                    |   |   |
|----------------------------------------------------------------------------------------------------|---|---|
| Сбновить информацию о документах из ФНС                                                                                               |   |   |
| Заявление №1                                                                                                    |   |   |
| Р14001 Заявление о внесении изменений в сведения о юридическом лице,<br>содержащиеся в Едином государственном реестре юридических лиц |   |   |
| Дата подачи: 27.09.2018                                                                                                    |   |   |
| Все документы                                                                                                    | ₽ | ß |

#### Выписки ЕГРЮЛ/ЕГРИП и Выписка из ЕГРН

Соответствующие кнопки находятся в правом верхнем углу карточки ЮЛ/ИП. - ЕГРЮЛ (для ЮЛ) / ЕГРИП (для ИП) – выписка формируется онлайн на основе актуальных сведений из соответствующих реестров ФНС;

- ЕГРЮЛ/ЕГРИП с ЭЦП (выписка с электронно- цифровой подписью ФНС) - юридический документ (аналог выписки, выдаваемой ФНС на бумаге «с синей печатью»). Формируется и отсылается на указанную клиентом эл. почту. При заказе выписки доступна история о заказанных ранее выписок по данномуЮЛ / ИП. Также сформированные выписки сохраняются в Личном кабинете (Профиле) пользователя.

- **ЕГРН** (выписка из Единого гос. реестра недвижимости - РОСРЕЕСТР) - обычная выписка;

- ЕГРН архивная (выписка о переходе прав собственности);

- ЕГРН с ЭЦП (выписка с электронно-цифровой подписью РОСРЕЕСТРА). Для заказа выписки необходимо указать адрес электронной почты, на которую будет выслана по готовности заказанная выписка.

| ≣ | 🖺 Комплексный отчёт 🏟 Отчёт ПДО | ООО "ЯНДЕКС"<br>инн 7736207543 |                            | Выписка ЕГРЮЛ • ЭЦП 🔮 Выписка ЕГРН |
|---|---------------------------------|--------------------------------|----------------------------|------------------------------------|
|   | 🖽 Краткое резюме                |                                | ЭКонтактные данные и рекви | зиты                               |
| 0 |                                 |                                |                            |                                    |

|                                                                           |                                                                           |                                                                                    | Выписка ЕГРЮЛ, заверенная ЭЦП                                           |                                                                                                    | > |
|---------------------------------------------------------------------------|---------------------------------------------------------------------------|------------------------------------------------------------------------------------|-------------------------------------------------------------------------|----------------------------------------------------------------------------------------------------|---|
| Выписка ЕГР                                                               | РЮЛ ООО "ЯНДЕКС", 27.11.2019                                              | 3                                                                                  |                                                                         |                                                                                                    |   |
|                                                                           | ЕДИНЫЙ ГОСУДАРСТВЕННЫЙ РЕЕСТР ЮРІ                                         | лдических лиц                                                                      | zat@1clicom.ru                                                          |                                                                                                    |   |
|                                                                           | Сведения о коридическом лице                                              |                                                                                    | <ul> <li>Продублировать выписку на Email</li> </ul>                     |                                                                                                    |   |
| ОБЩЕСТВО С О<br>ОГРН 10277002291<br>ИННИПП 77362075<br>по состоянию на 22 | ГРАНИЧЕННОЙ ОТВЕТСТВЕННОСТЬЮ "ЯНДЕКС"<br>193<br>543/776401001<br>7 / 2019 |                                                                                    | Также Вы можете скачать выписки,<br>заверенные ЭЦП, за предыдущие даты: | Сроки действия выписки ЕГРЮЛ                                                                                                    | ĺ |
| Ne n/n                                                                    | Наименование показателя                                                   | Значение показателя                                                                | 🖺 Выписка ЕГРЮЛ от 26.11.2019                                           | <ul> <li>В случае если юридическое лицо либо ИП принимает участие в торгах по<br/>размещению госзаказа. При этом на основании Федерального закона «О</li> </ul>  |   |
| 1                                                                         | 2                                                                         | 3                                                                                  | Выписка ЕГРЮЛ от 31.10.2019                                             | размещении государственных заказов» № 94 от 21.07.2005 п. 3 ст. 25 срок действия<br>выписки ЕГРЮЛ/ЕГРИЛ составляет 6 месяцев.                                    |   |
|                                                                           | Наименование                                                              |                                                                                    | Выписка ЕГРЮЛ от 25.10.2019                                             | <ul> <li>При заверении нотариусом сделки по отчуждению доли уставного капитала. В<br/>спотеетствии с федеральным законом «Об облествах с ороаниченной</li> </ul> |   |
| 1                                                                         | Полное наименование                                                       | общество с ограниченной ответственностью "яндекс"                                  | Выписка ЕГРЮЛ от 24.10.2019                                             | ответственностью» № 14 от 08.02.1998 п. 13 ст. 21, срок действия выписки из                                                                                      |   |
| 2                                                                         | Сокращённое наименование                                                  | 000 "ЯНДЕКС"                                                                       | 🖺 Выписка ЕГРЮЛ от 21.10.2019                                           | <ul> <li>При необходимости предоставления выписки в арбитражный суд. В согласии с</li> </ul>                                                                     |   |
| 3                                                                         | ГРН и дата внесения в ЕГРЮП записи, содержащей указанные сведения         | 8097748899251<br>24.12.2009                                                        | 🖺 Выписка ЕГРЮЛ от 16.10.2019                                           | Арбитражным процессуальным кодексом РФ п. 9 ч. 2 ст. 126 срок действия выписки<br>ЕГРЮЛ/ЕГРИП составляет 30 дней.                                                |   |
|                                                                           | Адрес (место нахождения)                                                  |                                                                                    | Выписка ЕГРЮЛ от 04.10.2019                                             | <ul> <li>При открытии счета в банке или при оформлении кредита. Срок действия<br/>выписки ЕГРЮП/ЕГРИП составляет 30 дней.</li> </ul>                             |   |
| 4                                                                         | Почтовый индекс                                                           | 119021                                                                             | 🖺 Выписка ЕГРЮЛ от 23.09.2019                                           |                                                                                                    |   |
|                                                                           |                                                                           | <ul> <li>Волоса заврения здр.</li> <li>Волоситать</li> <li>Сопрыять РОГ</li> </ul> | Выписка ЕГРЮЛ от 12.09.2019<br>–                                        |                                                                                                    | , |
|                                                                           |                                                                           |                                                                                    |                                                                         |                                                                                                    |   |

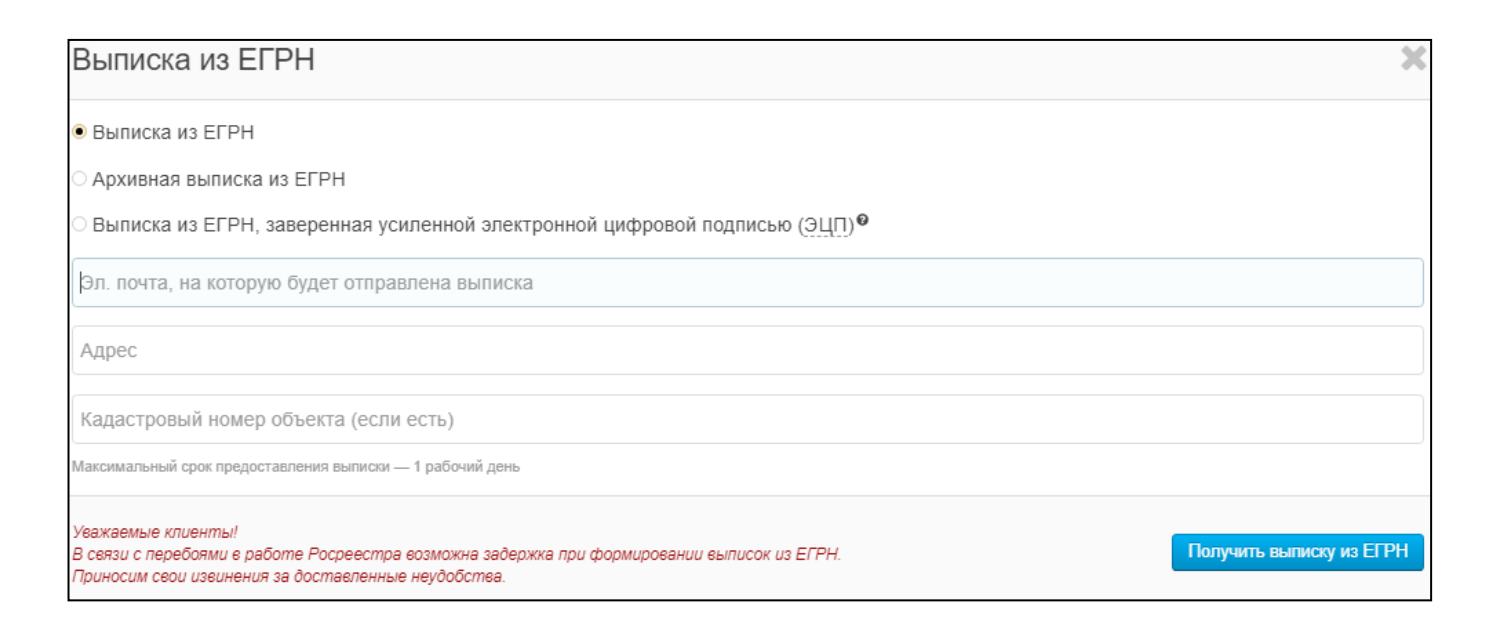

# комплексный отчет

Соответствующая кнопка находится в левом верхнем углу карточки ЮЛ/ИП.

## КОМПЛЕКСНЫЙ ОТЧЕТ включает в себя всю информацию по

контрагенту.

Пользователь имеет возможность выбрать конкретные пункты, из которых будет сформирован комплексный отчет либо «выбрать все» либо «убрать все» (кроме раздела «Краткое резюме»).

Отчет может быть сохранен в виде файла в формате pdf либо в формате doc для последующего редактирования.

| ≣      | 🚺 Комплексный отчёт 🏟 о чёт ПДО | ООО "ЯНДЕКС"<br>инин 7796201543 | Вылиска ЕГРЮЛ ЭЦП Вылиска ЕГРН |
|--------|---------------------------------|---------------------------------|--------------------------------|
| 0<br>0 | 🖾 Краткое резюме                |                                 | Контактные данные и реквизиты  |

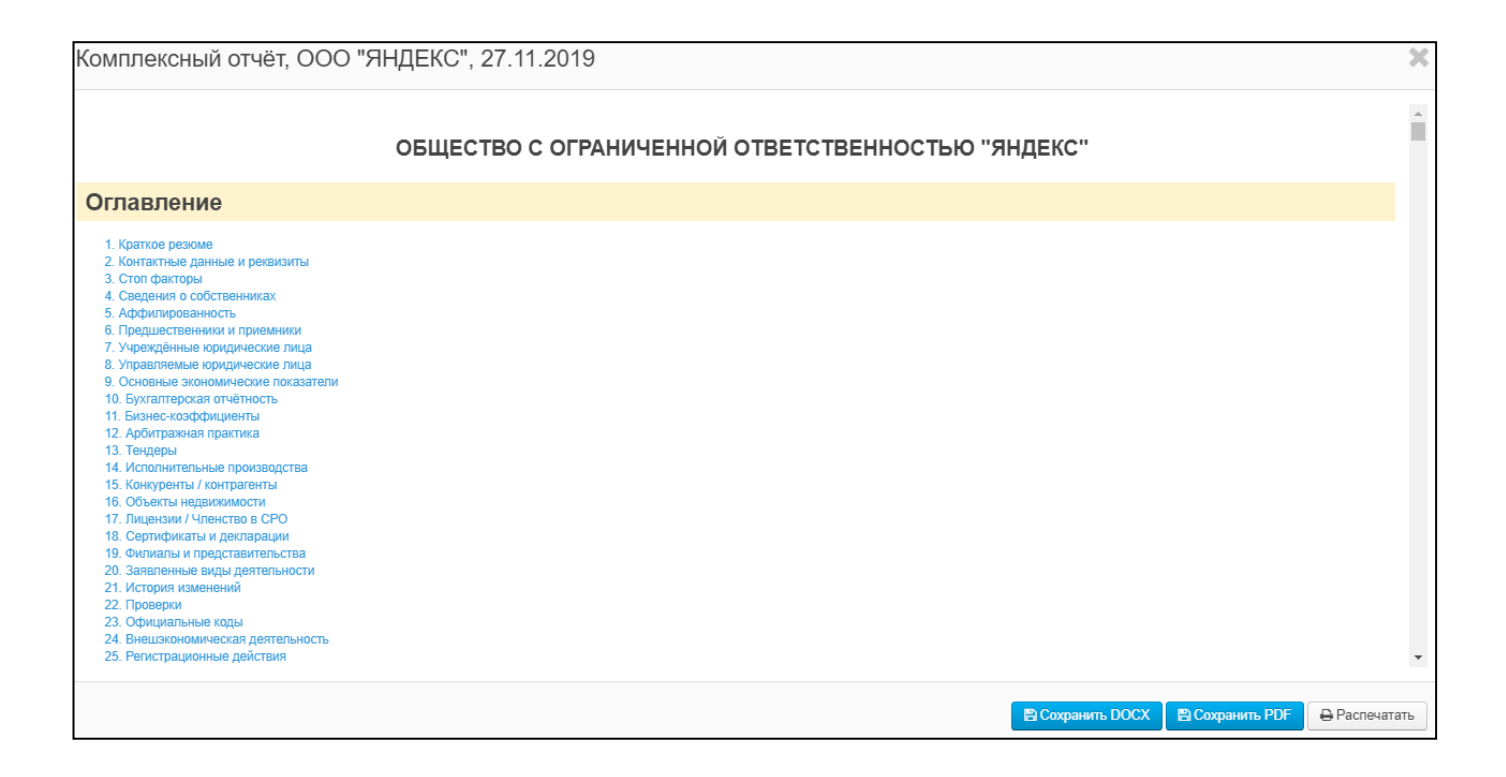

### ОТЧЕТ ПДО

Находится в левом верхнем углу экрана карточки ЮЛ.

**Отчет ПДО – П**роявление Должной **О**смотрительности при работе с контрагентом. (**Уровень налогового риска при работе с контрагентом**) с рекомендациями.

Методика разработана совместно с НИИ СТАТИСТИКИ РОСТАТА на основе методики ФНС. Низкий уровень риска – ЗЕЛЕНЫЙ ЦВЕТ; Средний уровень риска – ЖЕЛТЫЙ ЦВЕТ; Высокий уровень риска – КРАСНЫЙ ЦВЕТ.

|   | 🖺 Комплеконый отчёт 🇳 | Отчёт ПДО | ООО "ЯНДЕКС"<br>ИНИ 7790207543 | Выписка ЕГРЮЛ 🕒 ЭЦЛ 🕒 Выписка ЕГ | и |
|---|-----------------------|-----------|--------------------------------|----------------------------------|---|
| 0 | 🖾 Краткое резюме      |           |                                | О Контактные данные и реквизиты  |   |

| Отчёт ПДО, ООО "ЯН                                           | JEKC", 27.11.2019                                                                                                    | ×     |
|--------------------------------------------------------------|----------------------------------------------------------------------------------------------------|-------|
|                                                              | Отчёт                                                                                                    |       |
| Проя                                                         | вление Должной Осмотрительности при работе с контрагентом от 27.11.2019                                                                        |       |
| Отчёт сформирован на основан<br>ГМЦ Росстата (договор №10113 | ии полученных данных из официальных источников:<br>10501 от 01.05.2013 г.) и ФНС РФ (уведомление № 2-8-17/0508@ от 15.07.2019 г.)              |       |
| Уровень налогового риска                                     |                                                                                                    | . I   |
| Проверка онлайн-сервиса ЛИК<br>НИЗКИЙ уровень налогового     | :ЭКСПЕРТ, проведенная 27.11.2019 в отношении ООО "ЯНДЕКС" (ИНН: 7736207543) показала, что взаимодействие с данным контрагентом имеет<br>риска. | ł     |
| Контрагент                                                   |                                                                                                    | _     |
| Наименование:                                                | 000 "ЯНДЕКС"                                                                                                    |       |
| ИНН:                                                         | 7736207543                                                                                                    |       |
| огрн:                                                        | 1027700229193                                                                                                    |       |
| Дата регистрации:                                            | 14.09.2000 года                                                                                                    |       |
| Регистрирующий орган:                                        | Межрайонная инспекция Федеральной налоговой службы № 46 по г. Москве                                                                           |       |
| Статус:                                                      | НАХОДИТСЯ В ПРОЦЕССЕ РЕОРГАНИЗАЦИИ В ФОРМЕ ВЫДЕЛЕНИЯ                                                                                           |       |
| Юридический адрес:                                           | 119021. ГОРОД МОСКВА, УЛИЦА ЛЬВА ТОЛСТОГО. ДОМ 16                                                                                              | -     |
|                                                              | 🖹 Сохранить PDF                                                                                                    | атать |

#### Поисковая строка в верхней части окна системы.

Позволяет найти новую организацию без перехода на главный экран. Карточка выбранной организации открывается в новой вкладке браузера.

| 🛕 лик:эксперт                            | ИНН, ОГРН, ОКПО, название или ФИО        | ۵) | Подбор клиенто |
|------------------------------------------|------------------------------------------|----|----------------|
| Яндекс                                   |                                          | ХQ |                |
| ООО "ЯНДЕКС"<br>ГЕНЕРАЛЬНЫЙ ДИРЕКТОР     | : Бунина Елена Игоревна                  |    |                |
| ООО "ЯНДЕКС.АВТО<br>ГЕНЕРАЛЬНЫЙ ДИРЕКТОР | БУСЫ"<br>: Снигирёв Андрей Михайлович    |    |                |
| ООО "ЯНДЕКС.ВЕРТ<br>ГЕНЕРАЛЬНЫЙ ДИРЕКТОР | ИКАЛИ"<br>: Забанных Антон Александрович |    |                |
| ООО "ЯНДЕКС.ДИРЕ<br>ГЕНЕРАЛЬНЫЙ ДИРЕКТОР | КТ"<br>: Павлушенко Андрей Николаевич    | C  |                |

### Пункт верхнего меню «ПОДБОР КЛИЕНТОВ»

ФОРМИРОВАНИЕ АКТУАЛЬНЫХ БАЗ ДАННЫХ ПОТЕНЦИАЛЬНЫХ КЛИЕНТОВ по всей территории РФ (телефон, электронная почта, сайт). Используется более 20 фильтров поиска, в том числе такие, как:

- местоположение
- вид деятельности
- форма собственности
- статус организации
- финансовые фильтры
- наличие лицензий и др.

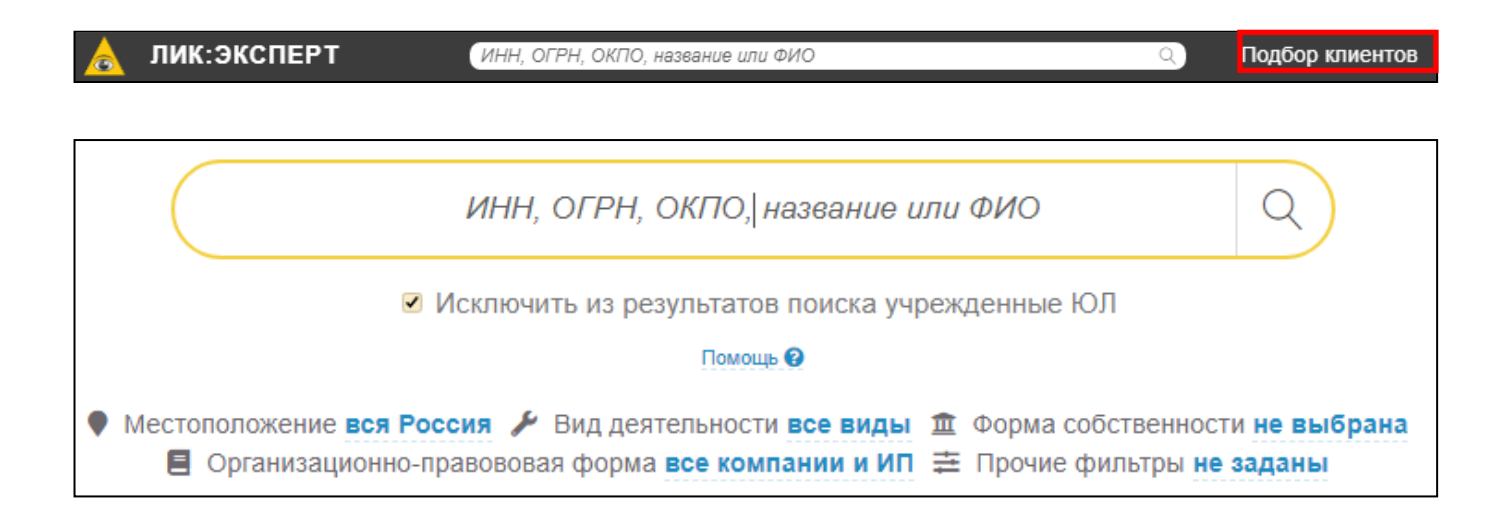

Имеются следующие возможности работы при формировании списков:

- 1) Загрузить свой список ЮЛ/ИП по кодам ОГРН/ИНН/ОКПО;
- 2) Выбрать необходимые для вывода поля;
- 3) Вывести найденные компании в виде списка или таблицы;
- 4) Скачать сформированный список;
- 5) Распечатать список;
- 6) Посмотреть историю поиска и повторить запрос из истории.

| <ul> <li>Местоположение вся Россия / Вид деятельности все виды  Форма собственности не выбрана </li> <li>Организационно-правововая форма все компании и ИП  П Прочие фильтры не заданы</li> </ul> |  |
|----------------------------------------------------------------------------------------------------|--|
| <br>< 1 >                                                                                                    |  |

#### Пункт верхнего меню «ПРОФИЛЬ»

Настройки профиля пользователя, история поисковых запросов, заказанные выписки ЕГРЮЛ/ЕГРИП с ЭЦП и ЕГРН.

| 🛕 ЛИК:ЭКСПЕРТ | Подбор клиентов | 8     |
|---------------|-----------------|-------|
|               | Профе           | ING & |
|               | Вых             | ₩     |

| Личный кабинет |            |       |                                                         |                      |  |  |  |
|----------------|------------|-------|---------------------------------------------------------|----------------------|--|--|--|
| История        | Дата       | Время | Запрос                                                  | Параметры<br>запроса |  |  |  |
| Выписки ЭЦП    | 21.11.2019 | 12:50 | Вим авиа                                                | вся Россия           |  |  |  |
| Выписки ЕГРН   | 14.11.2019 | 12:56 | Индивидуальный предприниматель ХИСТНЫЙ СТЕПАН ЮРЬЕВИЧ 🗔 | 304264435800066      |  |  |  |
|                | 13.11.2019 | 13:44 | КПК "ГОРОДСКОЙ" 🗔                                       | 1106625001680        |  |  |  |
|                | 13.11.2019 | 13:44 | КПК "ГОРОДСКОЙ" 🗔                                       | 1196658056583        |  |  |  |
|                | 13.11.2019 | 13:44 | КПК "ГОРОДСКОЙ" 🗔                                       | 1106625001680        |  |  |  |
|                | 13.11.2019 | 13:43 | КПК "ГОРОДСКОЙ" 🗔                                       | 1196658056583        |  |  |  |
|                | 13.11.2019 | 13:41 | КПК "ГОРОДСКОЙ" 🗔                                       | 1196658056583        |  |  |  |
|                | 13.11.2019 | 13:38 | ООО "АТОН" 📼                                            | 1027739583200        |  |  |  |
|                | 13.11.2019 | 13:36 | КПК "ГОРОДСКОЙ" 🗔                                       | 1196658056583        |  |  |  |

### Пункт верхнего меню «МОНИТОРИНГ»

Возможность установить до 1000 контрагентов на мониторинг (наблюдение). Все изменению по ЮЛ будут приходить на электронную почту и отображаться в системе ЛИК:ЭКСПЕРТ.

| 🛕 лик:эксперт | Подбор клиентов     |
|---------------|---------------------|
|               | Мониторинг 2 🕫      |
|               | Проверка паспорта   |
|               | Проверка квартиры 🔒 |

| ОГРН, название, дата или изменение                     |           |                |                                                            |                          |
|--------------------------------------------------------|-----------|----------------|------------------------------------------------------------|--------------------------|
| Всего в мониторинге 7 из 1000                          |           |                |                                                            | Сохранить .xlsx          |
| Наименование                                           | *         | Дата установки | Последнее изменение                                        | Изменения (новые/всего)  |
| ооо "ЯНДЕКС"<br>Дейстеующее ЮЛ                         | выключить | 27.05.2019     | 19.11.2019<br>Новый арбитраж                               | 2/70<br>показать         |
| ООО "АВИАКОМПАНИЯ "ВИМ-АВИА"<br>ЮЛ в стадии ликвидации | выключить | 15.04.2019     | 22.10.2019<br>Новый арбитраж                               | <b>0/166</b><br>показать |
| АО "НСПК"<br>Действующее ЮЛ                            | выключить | 14.08.2019     | 22.10.2019<br>Сведения о лицензиях,<br>выданных ЮЛ         | 0/5<br>показать          |
| АО "ЧВМЗ"<br>Действующее ЮЛ                            | выключить | 07.08.2019     | 06.06.2019<br>Сведения о наименовании<br>юридического лица | 0/6<br>показать          |

## Пункт верхнего меню «ПРОВЕРКА ПАСПОРТА»

Проверка на действительность паспорта по введенным пользователем серии и номеру паспорта.

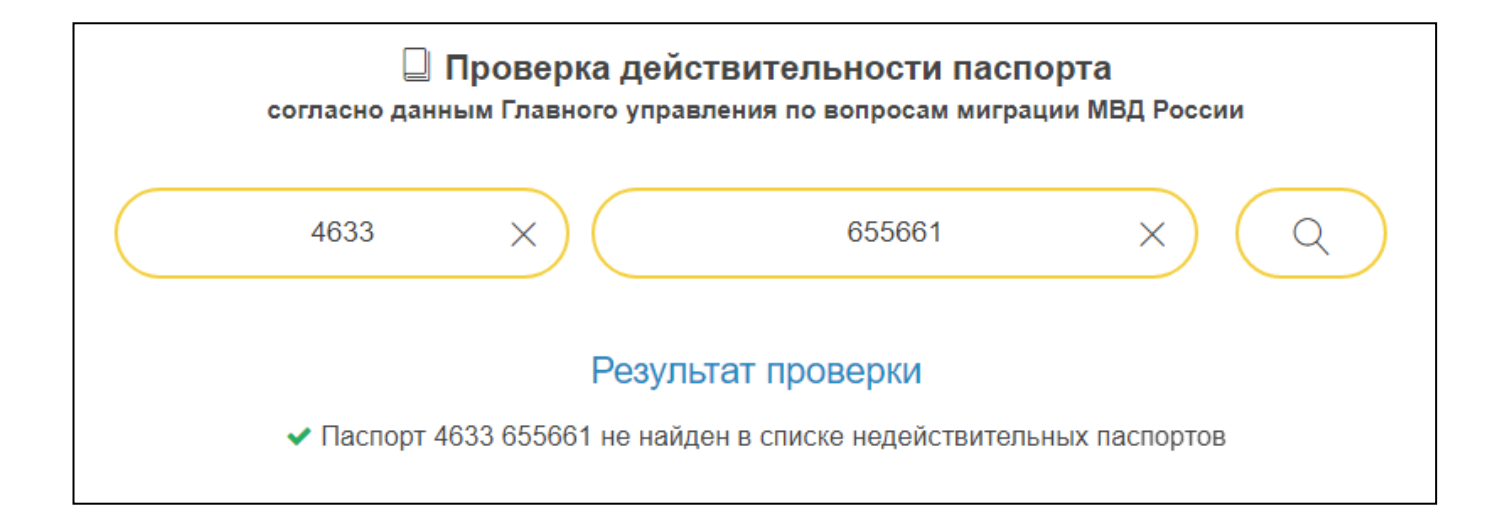

| Проверка действительности паспорта<br>согласно данным Главного управления по вопросам миграции МВД России |          |                        |                          |              |  |  |
|----------------------------------------------------------------------------------------------------|----------|------------------------|--------------------------|--------------|--|--|
| $\square$                                                                                                 | 4508     | ×                      | 648741                   | X Q          |  |  |
| Результат проверки                                                                                        |          |                        |                          |              |  |  |
|                                                                                                    | 🗙 Паспор | г 4508 648741 входит е | з список недействительны | ых паспортов |  |  |

#### Пункт верхнего меню «ПРОВЕРКА КВАРТИРЫ»

Проверка наличия квартиры по имеющемуся в распоряжении пользователя адресу, вывод информации о полном адресе квартиры, включая почтовый индекс, а также данные о площади квартиры, стоимости самой квартиры и стоимости 1 кв.м. в указанном доме. Информация о 78% квартир содержит данные об их площади и стоимости.

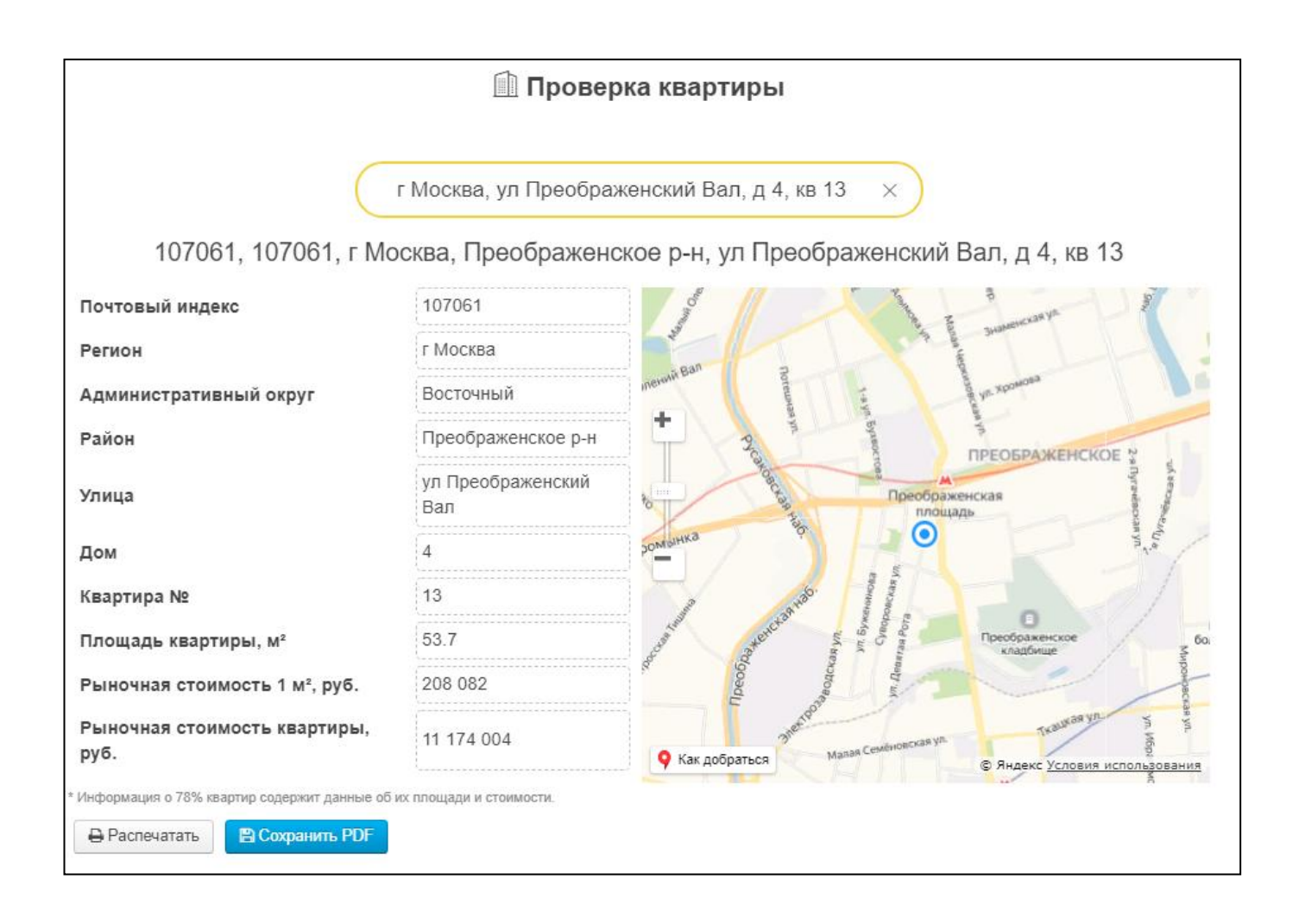